# **3M Security Systems Division**

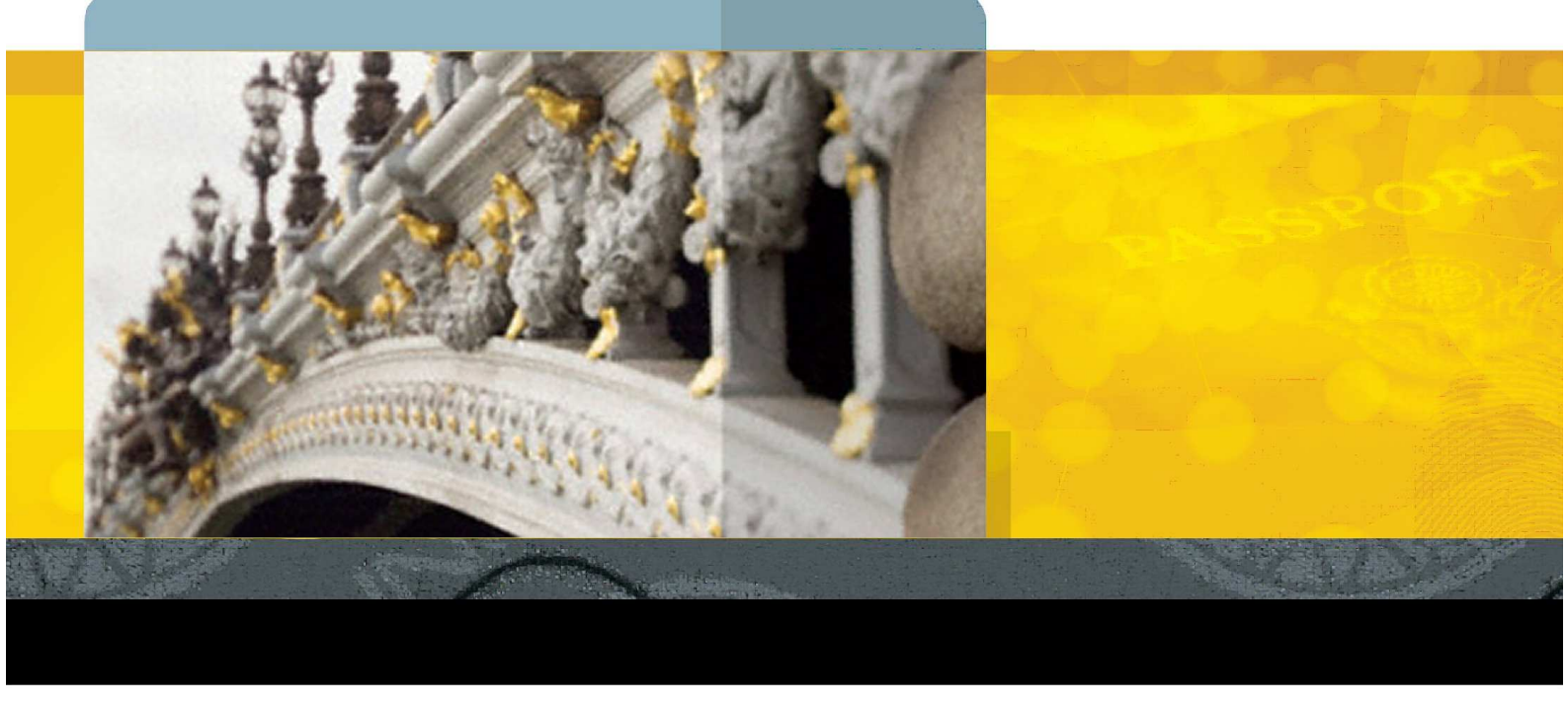

# 3M<sup>™</sup> RTE8000 HS Evaluators' Guide

| Manual No: | 97-0183-15 |
|------------|------------|
| Version    | 1.1        |
| Date:      | June 2010  |

**3**M

# <u>Contents</u>

| 1 | INTR | ODUCTION                                                                                                    | 5                                                              |
|---|------|----------------------------------------------------------------------------------------------------|----------------------------------------------------------------|
|   | 1.1  | WARNINGS, CAUTIONS AND NOTES                                                                                                    | 5                                                              |
|   |      | PROPRIETARY STATEMENT                                                                                                    | 5                                                              |
|   | 1.2  | NOTICES                                                                                                    | 6                                                              |
|   | 1.3  | TRADEMARKS & ACKNOWLEDGEMENTS                                                                                                    | 6                                                              |
|   | 1.4  | ELECTROMAGNETIC COMPATIBILITY (EMC)                                                                                                    | 6                                                              |
|   |      | EMC COMPLIANCE EUROPE<br>USA RADIO FREQUENCY RULES AND REGULATIONS (FCC NOTICE)<br>FCC NOTICE - RFID OPTION<br>INDUSTRY CANADA RADIO FREQUENCY RULES AND REGULATIONS                                                                                                    | 6<br>7<br>7<br>7                                               |
|   | 1.5  | DISPOSAL - EUROPEAN DIRECTIVE 2002/96/EC                                                                                                    | 8                                                              |
|   | 1.6  | PACKING FOR TRANSPORTATION                                                                                                    | 8                                                              |
|   | 1.7  | REVISION HISTORY                                                                                                    | 8                                                              |
|   | 1.8  | REFERENCES                                                                                                    |                                                                |
|   | 1.9  | SALES OFFICE LOCATIONS                                                                                                    | 9                                                              |
|   | 1.10 | GLOBAL TECHNICAL SERVICES                                                                                                    | 10                                                             |
| 2 | EXEC | CUTIVE OVERVIEW                                                                                                    | 11                                                             |
|   |      | WHAT IS A FULL PAGE SCANNER?<br>WHAT'S SPECIAL ABOUT THE 3M <sup>TM</sup> RTE8000 HS?<br>WHY BUY FROM 3M ROCHFORD THOMPSON?<br>WHY SHOULD YOUR ORGANISATION USE THE 3M <sup>TM</sup> RTE8000 HS?<br>WHO USES PAGE SCANNERS AND WHY?<br>HOW DO I EVALUATE THE 3M <sup>TM</sup> RTE8000 HS?<br>HOW DO I INTEGRATE THE 3M <sup>TM</sup> RTE8000 HS INTO MY BUSINESS?<br>CUSTOMISATION<br>PROBLEMS | 11<br>11<br>12<br>12<br>12<br>12<br>12<br>12<br>13<br>13<br>13 |
| 3 | SCAN | NER OVERVIEW                                                                                                    | 14                                                             |
|   | 3.1  | INTRODUCTION                                                                                                    | 14                                                             |
|   | 3.2  | APPLICATIONS                                                                                                    | 15                                                             |
|   | 3.3  | FEATURES                                                                                                    | 15<br>15<br>16<br>16<br>16<br>16<br>16<br>17<br>17             |
| 4 | EVAI | LUATING THE 3M <sup>TM</sup> RTE8000 HS SCANNER                                                                                                    |                                                                |
|   | 4.1  | INSTALLATION                                                                                                    |                                                                |
|   | 4.2  | READING A DOCUMENT                                                                                                    | 18                                                             |
|   | 2    |                                                                                                    |                                                                |

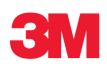

|   | 4.3                                                       | EVALUATION TOOLS                                                                                                    | 20                   |
|---|-----------------------------------------------------------|----------------------------------------------------------------------------------------------------|----------------------|
|   | 4.4                                                       | PAGE READER EXPO                                                                                                    | 21                   |
|   |                                                           | 4.4.1 STARTING THE 3M <sup>TM</sup> PAGE READER EXPO                                                                                         | 22                   |
|   |                                                           | 4.4.2 CONTROLS                                                                                                    | 22                   |
|   |                                                           | 4.4.3 CREATING AND USING SCHEMES                                                                                                    | 23                   |
|   | 15                                                        |                                                                                                    | 25<br>26             |
|   | 4.5                                                       | 4.5.1 INITIALISING THE DROCDAM                                                                                                    | 20                   |
|   |                                                           | 4.5.1 INTIALISING THE PROGRAM                                                                                                    | 27<br>27             |
|   |                                                           | 4.5.3 CONFIGURATION                                                                                                    | 30                   |
|   | 4.6                                                       | TROUBLESHOOTING                                                                                                    | 32                   |
|   |                                                           | 4.6.1 INSTALLATION CHECKS                                                                                                    | 32                   |
|   |                                                           | 4.6.2 DEVICE CHECK                                                                                                    | 34                   |
|   |                                                           | 4.6.3 TROUBLE SHOOTING WIZARD                                                                                                    | 34                   |
|   |                                                           | 4.6.4 HLNONBLOCKINGCONTAINER TESTS                                                                                                    | 36                   |
|   |                                                           | 4.6.5 SPECIFIC DOCUMENT PROBLEMS                                                                                                    | 38                   |
| 5 | CUST                                                      | OMISING THE SCANNER                                                                                                    | 39                   |
|   |                                                           | 5.1.1 LEVEL 1                                                                                                    | 39                   |
|   |                                                           | 5.1.2 LEVEL 2                                                                                                    | 40                   |
|   |                                                           | 5.1.3 LEVEL 3                                                                                                    | 40                   |
|   | 5.2                                                       | CUSTOMISING THE SCANNER MANUALLY                                                                                                    | 40                   |
|   |                                                           | 5.2.1 LEVEL 3 SETTINGS – USER                                                                                                    | 41                   |
|   |                                                           | 5.2.1.1 SCANNER DATA SETTINGS<br>5.2.1.2 IMAGE COMPRESSION AND SIZE                                                                          | 41<br>71             |
|   |                                                           | 5.2.1.3 SOUND SCHEME                                                                                                    | 42                   |
|   |                                                           | 5.2.1.4 LED SCHEME                                                                                                    | 43                   |
|   |                                                           | 5.2.2 LEVEL 2 SETTINGS – SOME CAUTION REQUIRED                                                                                               | 44                   |
|   |                                                           | 5.2.2.1 UNRECOGNISED CHARACTERS AND DOCUMENT CONTEXT                                                                                         | 44                   |
|   |                                                           | 5.2.2.2 ACTIVE VIDEO                                                                                                    | 44                   |
|   |                                                           | 5.2.2.3 EXTRAS<br>5.2.3 LEVEL 1 SETTINGS – RESTRICTED USE                                                                                    | 44<br>11             |
|   |                                                           | 5.2.3 DEFININGS – RESTRICTED OSE                                                                                                    | 44                   |
|   |                                                           | ENABLE/DISABLE                                                                                                    | 44                   |
|   |                                                           | SLEEP MODE                                                                                                    | 45                   |
|   |                                                           | SUSPENDED MODE                                                                                                    | 45                   |
|   |                                                           | AUTO DISABLE MODE                                                                                                    | 45                   |
|   |                                                           | NORMAL READ MODE                                                                                                    | 45<br>46             |
|   |                                                           | 5.2.3.3 ADVANCED TUBE SAVING SCHEME                                                                                                    | 46                   |
|   |                                                           | 5.2.3.4 UPSIDE DOWN DOCUMENTS                                                                                                    | 46                   |
|   |                                                           | 5.2.3.5 DOCUMENT DEBARRELLING                                                                                                    | 46                   |
| 6 | HOW                                                       | TO INSTALL A SCANNER                                                                                                    | 47                   |
|   | 6.1                                                       | GENERAL INSTALLATION                                                                                                    | 47                   |
|   | 6.2                                                       | SOFTWARE INSTALLATION                                                                                                    | 47                   |
|   | 6.3                                                       | CONNECTING YOUR SCANNER                                                                                                    |                      |
|   | 6.4                                                       | USING THE HARDWARE INSTALLATION WIZARD                                                                                                    | 49                   |
|   | 6.5                                                       | CHECKING THE SCANNER IS PLUGGED IN AND WORKING                                                                                               | 51                   |
|   | <ul><li>6.2</li><li>6.3</li><li>6.4</li><li>6.5</li></ul> | SOFTWARE INSTALLATION<br>CONNECTING YOUR SCANNER<br>USING THE HARDWARE INSTALLATION WIZARD<br>CHECKING THE SCANNER IS PLUGGED IN AND WORKING | 47<br>48<br>49<br>51 |

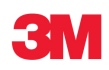

|   |            | WINDOWS 2000                                                                                           | 52       |
|---|------------|----------------------------------------------------------------------------------------------------|----------|
|   |            | RFID OPTION (WINDOWS XP AND WINDOWS 2000)                                                              | 52       |
|   | 6.6        | UNINSTALLING THE DRIVERS AND SDK                                                                       | 53       |
| 7 | CLEAN      | VING THE SCANNER                                                                                       | 54       |
|   |            |                                                                                                    |          |
|   | 7.1        | 3M <sup>TM</sup> RTE8000 HS SEMI-ENCLOSED (ENHANCED) HOOD                                              | 54       |
|   | 7.1<br>7.2 | 3M <sup>TM</sup> RTE8000 HS SEMI-ENCLOSED (ENHANCED) HOOD<br>3M <sup>TM</sup> RTE8000 HS SSD OPEN HOOD | 54<br>55 |

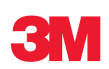

# 1 Introduction

# 1.1 Warnings, Cautions and Notes

This manual contains important information regarding the operation of the 3M<sup>™</sup> RTE8000 HS Family scanners. For safe and reliable operation of the scanners all users must ensure that they are familiar with and fully understand all instructions contained herein.

| <b>A</b> DANGER | <b>Danger</b> indicates a hazardous situation which, if not avoided, <i>will</i> result in death or serious injury.                                                                                                    |
|-----------------|----------------------------------------------------------------------------------------------------|
|                 | <b>Warning</b> indicates a hazardous situation which, if not avoided, <i>could</i> result in death or serious injury.                                                                                                    |
|                 | <b>Caution</b> indicates a hazardous situation which, if not avoided, could result in minor or moderate injury.                                                                                                    |
| NOTICE          | <b>Notice</b> indicates a situation which, if not avoided, could result in property damage only. This includes situations which require you to re-install your software or return your equipment to the manufacturer for recalibration. |
| INFORMATION     | <b>Information</b> indicates important information that helps get the optimum performance from your scanner and will save you time during evaluation and deployment.                                                                    |

# **Proprietary Statement**

By using the 3M<sup>™</sup> RTE8000 HS Family scanners product range (the "Product"), you (the "User"), agree to be bound by the following terms and conditions.

Because use of the Product varies widely and is beyond the control of 3M,the User must evaluate and determine whether a Product is fit for a particular purpose and suitable for User's application prior to use. THE FOLLOWING IS MADE IN LIEU OF ALL EXPRESS AND IMPLIED WARRANTIES OR CONDITIONS (INCLUDING WARRANTIES OR CONDITIONS OF SUITABILITY AND FITNESS FOR A PARTICULAR PURPOSE). If a Product is proved to be defective (the "Defective Product"), the exclusive remedy, at 3M's option, shall be to either repair or replace the Defective Product or refund the purchase price of the Defective Product.

LIMITATION OF LIABILITY: OTHER THAN IN RELATION TO DEATH OR PERSONAL INJURY CAUSED BY ITS NEGLIGENCE 3M AND SELLER, IF ANY, SHALL NOT BE LIABLE FOR ANY INJURY, LOSS OR DAMAGE, WHETHER DIRECT, INDIRECT, SPECIAL, INCIDENTAL OR CONSEQUENTIAL HOWSOEVER CAUSED, (INCLUDING DAMAGES FOR LOSS OF PROFITS, BUSINESS INTERRUPTION, LOSS OF BUSINESS INFORMATION, INCREASED COSTS OF OPERATION, LITIGATION COSTS AND THE LIKE), WHETHER BASED UPON A CLAIM OR ACTION IN CONTRACT (INCLUDING BREACH OF WARRANTY), TORT, (INCLUDING NEGLIGENCE) OR OTHERWISE, IN CONNECTION WITH THE USE OR PERFORMANCE OF A PRODUCT.

© 2010, 3M. All rights reserved

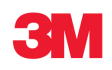

No part of this publication may be reproduced, transcribed, stored in a retrieval system or transmitted in any form whatsoever, without the prior written consent of 3M.

# 1.2 Notices

The company reserves the right to make changes to its products at any time and without notice. The information furnished by the company in this manual is believed to be accurate and reliable. The material contained herein is supplied without any representation or warranty of any kind. The company therefore assumes no responsibility, consequential or otherwise, of any kind arising from the use of this product.

# 1.3 Trademarks & Acknowledgements

3M and Confirm are trademarks of 3M. U.S. Pat Nos. 6,019,287 and 6,611,612

Windows, Visual C++ and Visual Basic are registered trademarks of Microsoft Corporation in the United States and other countries. C++ Builder and Delphi are trademarks or registered trademarks of Embarcadero Technologies, Inc. or its subsidiaries in the United States and other Countries. Java is a trademarks or registered trademarks of Sun Microsystems, Inc. or its subsidiaries in the United States and other countries.

All other names contained herein are for reference only and are the property of their respective owners.

All trademarks are acknowledged. All 3M trademarks are trademarks of 3M Company.

# 1.4 Electromagnetic compatibility (EMC)

The Products are designed to be immune to levels of interference generated within an office environment and not to interfere with other equipment. In order to provide this level of compatibility the Product, its cabling and PSU or its installations, must not be modified in any way.

# **A** CAUTION

### Modifications or changes to the Product, the interface cables or the power supply not expressly approved by the manufacturer could void the User's authority to operate the Product and/or break local laws or regulations.

For further regulatory information or copies of certificates contact your local 3M representative or the manufacturer at <u>3M-AiT-gcs@mmm.com</u>

# **EMC Compliance Europe**

The Product meets the following European Council Directives:

Scanner: EMC (2004/108/EC), RFID Option RE&TTE (1999/5/EC)

PSU: EMC (2004/108/EC), LVD (2006/95/EC)

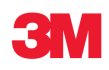

# USA Radio Frequency Rules and Regulations (FCC Notice)

NOTE: This equipment has been tested and found to comply with the limits for a Class A digital device, pursuant to Part 15 of the FCC Rules. These limits are designed to provide a reasonable protection against harmful interference when the equipment is operated in a commercial environment. This equipment generates, uses, and can radiate radio frequency energy and, if not installed and used in accordance with the instruction manual, may cause harmful interference to radio communications. Operation of this equipment in a residential area is likely to cause harmful interference in which case the user will be required to correct the interference at his own expense.

# FCC Notice - RFID Option

This device complies with Part 15 of the FCC Rules. Operation is subject to the following two conditions:

(1) This device may not cause harmful interference, and

(2) this device must accept any interference received, including interference that may cause undesired operation.

### FCC ID: DGF-SSDRTE8000

Modifications to the device shall not be made without the written consent of 3M Company. Unauthorized modifications may void the authority granted under Federal Communications Commission Rules permitting the operation of this device.

# Industry Canada Radio Frequency Rules and Regulations

This Class A digital apparatus meets all requirements of the Canadian Interference-Causing Equipment Regulations.

Cet appareil numérique de la classe A respecte toutes les exigences du Règlement sur le matériel brouilleur du Canada.

IC ID : 458A-SSDRTE8000

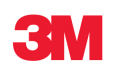

# 1.5 Disposal - European Directive 2002/96/EC

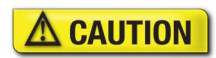

Do not dispose of this equipment in domestic or general waste. These devices can be recycled and should be disposed of in accordance with your local and national regulations.

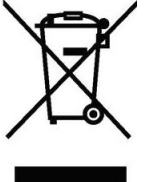

**INFORMATION** For UK customers who have equipment supplied after August 2005 please contact 3M Rochford Thompson to arrange for the disposal of this equipment.

Do not send equipment back to 3M Rochford Thompson unsolicited.

# **1.6 Packing for transportation**

When packing this product for repair or shipment carefully disconnect cables and PSU and pack in the original inner and outer packaging cartons.

# 1.7 Revision History

| Version | Date      | Description                                                                                                    |
|---------|-----------|----------------------------------------------------------------------------------------------------|
| V1.00   | July 2009 | Original                                                                                                    |
| V1.1    | June 2010 | New manual style, minor corrections,<br>clarifications, added additional regulatory<br>information and improved technical<br>specification. |

# 1.8 References

| Description                                                                     | RT Part No. |
|---------------------------------------------------------------------------------|-------------|
| 3M <sup>™</sup> RTE8000 HS Getting Started Guide                                | 97-0183-03  |
| 3M <sup>™</sup> Page Reader SDK Programmers' Guide                              | 97-0183-10  |
| 3M <sup>™</sup> RTE8000 Self-Service Integration Manual                         | 97-0183-21  |
| 3M <sup>™</sup> Page Reader eMRTD QA Application Guide                          | 97-0183-01  |
| For authorised Repairs Centres only - 3M <sup>™</sup> RTE8000 Maintenance Guide | 97-0183-78  |

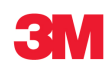

# 1.9 Sales Office Locations

#### The Americas

1545 Carling Avenue Suite 700 Ottawa, Ontario CANADA K1Z 8P9 telephone: fax: web:

+1 613 722 2070 +1 613 722 2063 http://www.3m.com/security/en

### Europe, Middle East and Africa

3M Rochford Thompson The Votec Centre Hambridge Lane Newbury RG14 5TN UK telephone: fax: Web:

+44 (0) 1635 580 666 +44 (0) 1635 369 40 http://www.passport-scanners.com

# Asia, Pacific and Australasia

3M Asia Pacific Pte LtdSecurity Systems Division1 Yishun Avenue 7Singapore 768923telephone:+65 6450 8888fax:+65 6458 5432

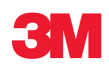

# 1.10 Global Technical Services

# The Americas

| direct line: | +1 613-722-3629    |
|--------------|--------------------|
| main number: | +1 613-722-2070    |
| fax:         | +1 613-722-2063    |
| email:       | 3M-AiT-gcs@mmm.com |

# United Kingdom

| direct line: | +44 (0) 1635 264 140 |
|--------------|----------------------|
| main number: | +44 (0) 1635 580 666 |
| fax:         | +44 (0) 1635 369 40  |
| email:       | gcs-uk@mmm.com       |

# Asia, Pacific and Australasia

| telephone: | +65 6450 8888 |
|------------|---------------|
| fax:       | +65 6458 5432 |

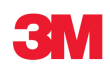

# 2 Executive Overview

The 3M<sup>™</sup> RTE8000 HS is a family of versatile full page scanners which speedily captures data from passports, visas, tickets and other travel documents and takes images in multiple lights for record keeping, document authentication and biometric analysis. A fully integrated RFID reader reads the ePassport chip at the same time as the camera scans the document. Designed by 3M Rochford Thompson who has over 20 years in document reading technology the 3M<sup>™</sup> RTE8000 HS has many exceptional features, such as active video and 2D barcode reading from mobile phones.

The 3M<sup>™</sup> RTE8000 HS is supported by a Software Development Kit which provides simple integration of the scanner and its functions into your application and is backed up by 3M Rochford Thompson's dedicated technical support team. Virtually maintenance free the 3M<sup>™</sup> RTE8000 HS full page scanner fits into any environment whether kiosk or desk mounted. The 3M<sup>™</sup> RTE8000 HS has an exceptional track record and is in use by governments and major corporations throughout the world.

# What is a Full Page Scanner?

Unlike a swipe reader a full page scanner takes an image of the complete page of the travel document. This allows the whole page to be examined and data from any part of the page to be recovered. It is ideal for ePassports where the OCR data must be read first to access the chip and a single operation recovers the visual and RFID data. The full page scanner usually has multiple lights sources, not only the IR light required to read the data from the passport but also white light and UV which gives additional security checking.

# What's special about the 3M<sup>™</sup> RTE8000 HS?

There are many features that make the 3M<sup>™</sup> RTE8000 HS special and its flexibility makes it difficult to describe all the features. These are the top few:

- A fully integrated RFID reader completely reads the ePassport chip at the same time as the camera scans the document.
- Reads 2D barcodes from tickets, dockets, boarding cards and home print check-in documents as well as 2D barcodes off cell/mobile phones.
- A small footprint makes it ideal for use on airline check-in desks and immigration control booths.
- The scanners have no motorised moving parts ensuring maximum reliability and low maintenance.
- Many options with a variety of hood designs for optimal operator convenience.
- User friendly and flexible software integration and installation tools supporting most languages.
- Very easy to add new document types e.g. landing cards makes the 3M<sup>™</sup> RTE8000 HS future proof.
- Active Video allows the document to be placed at any angle and improves the read rate for casual users which is especially useful for ID cards, driver's licences and for use in Self Service Kiosks.
- Excellent track record of sales to many types of organisation.

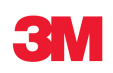

# Why buy from 3M Rochford Thompson?

3M Rochford Thompson has over 20 years experience in document scanning technology and 15 years in the airline and immigration business. It designs advanced scanning products which are in use all over the world. An exceptionally committed team of hardware and software engineers are there to help resolve any technical problems.

# Why should your organisation use the 3M<sup>™</sup> RTE8000 HS?

The 3M<sup>™</sup> RTE8000 HS is an excellent data capture device and its first time, every time read rate minimises queuing during passenger processing both at Self Service Kiosks and at employee operated control points.

Accurate data along with document authentication and the capability to add new document types reduces attempts by criminals and asylum seekers to gain entry to a country or access services they are not entitled to. For an airline this keeps immigration and ID check fines to a minimum.

The 3M<sup>™</sup> RTE8000 HS supports a very wide range of documents and security checks and its Software Development Kit (SDK) provides the freedom to add new documents makes your investment in the 3M<sup>™</sup> RTE8000 HS safe.

# Who uses page scanners and why?

These are some examples:

- Airlines
- Border control and immigration
  - Ferry companies E
- Cruise lines
- Police forces
- Railway companies
- Car Hire firms
- Hotels

- APIS data capture with cross checking of FAA watch lists
- ePassport reading and authentication
- Electronic manifests with traveller photo images
  - Scanning full colour or greyscale images of travel documents
- ID checks
- Ticket fraud detection
- Travel document authentication
- Hotel check-in and reporting

# How do I evaluate the 3M<sup>™</sup> RTE8000 HS?

This manual describes how to install the scanner and the evaluation programs available to evaluate its performance. You can be reading your first document using the 3M<sup>™</sup> Page Reader Expo program in less than 5 minutes. For a detailed analysis of RFID ePassports then use the eMRTD Reader program. Look at section 4.2 below.

If you are a developer you may wish to try the various SDK application and language samples to help you decide on your integration strategy (see the section on Sample Applications in the 3M<sup>™</sup> Page Reader Programmers' Guide for more detail).

Detailed specifications for the 3M<sup>™</sup> RTE8000 HS are provided in Appendix A.

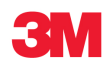

# How do I integrate the 3M<sup>™</sup> RTE8000 HS into my business?

First decide which functions you require the scanner to perform and at which points in your processing. You also need to consider the documents you need to be read, the data required from them and the security checks to be preformed. Finally determine what data, including images, you will store.

The 3M<sup>™</sup> Page Reader SDK Programmers' Guide shows you many ways to use the SDK to integrate the scanner into your application and development environment and generally this can be done with little programming effort and minimal changes to the business process. The SDK gives you both high level functions (you can have a sample program running in minutes) and yet provides very precise control of individual images if required. The SDK supports most programming languages as well as other methods of integration such as keyboard wedge and web page screen scraping.

The scanner has fixings to help with physical integration and the Integration Manual covers all electrical and mechanical aspects. Our technical support team is on hand to help you with any questions that arise.

The SDK is regularly updated with enhancements and the latest software techniques especially for the emerging ePassport standards.

# Customisation

The 3M<sup>™</sup> RTE8000 HS is a sophisticated scanner with lots of options available. All of these options are available for you to change so you get the best performance and have the scanner work the way you want it to.

# Problems

In the first instance refer to the Troubleshooting section 4.6 below. If this doesn't help then either contact your distributor or 3M Rochford Thompson. Cleaning instructions are given at the end of this manual.

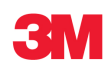

# 3 Scanner overview

# 3.1 Introduction

The 3M<sup>™</sup> RTE8000 HS is a family of versatile multi-function scanners, designed to read the full page of passports, visas and other travel documents and capture multiple images for use in document authentication and biometric analysis. A fully integrated RFID reader can be included to completely read the ePassport chip at the same time as the camera scans the document.

Their small footprint makes them ideal for use on airline check-in desks and immigration control booths. The scanners have no motorised moving parts ensuring maximum reliability and low maintenance.

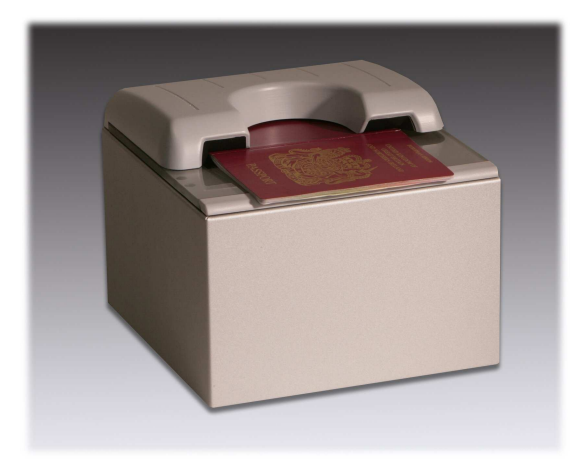

The **3M<sup>™</sup> RTE8000 HS** (shown on left) has a semi-enclosed (enhanced) hood to hold the document and give high quality UV images regardless of the ambient light. In addition the hood helps to hold the document in place which is useful when reading and writing e-Passports. It has been designed to be used with one hand, even if gloved, and can be used with full sized passports or small ID cards. The enhanced hood is generally designed for use by immigration authorities. The enhanced hood can be supplied with either one side closed or both sides closed (typically used for QA and issuance).

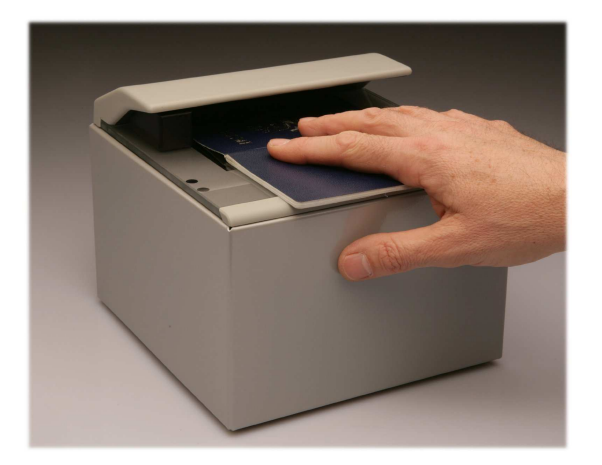

The **3M<sup>™</sup> RTE8000 HS SSD** (shown on left) is designed for use in self-service kiosks and automated border control systems. It has a half-length hood making it very easy to place a document. Its simplicity of use makes it ideal for self-service kiosks where a large number of un-initiated passengers will be checking in for international flights.

Various other hood options are available please contact your supplier for more information.

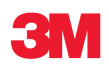

# 3.2 Applications

- Border control
- ePassport reading and authentication
- APIS data capture with cross checking of FAA watch lists
- Scanning full colour or greyscale images of travel documents
- Electronic manifests with traveller photo images
- Hotel check-in and reporting
- ID checks
- Airline ticket fraud detection
- Travel document authentication

# 3.3 Features

This section gives a basic description of the important features of the 3M<sup>™</sup> RTE8000 HS scanner and its software. It can be used to cross check against a requirements set. Items marked as [Option] are not necessarily part of the standard package; please talk to 3M Rochford Thompson about these options. A technical specification is given in Appendix A.

### 3.3.1 Overview

- A wide range of documents can be read optically with the 3M<sup>™</sup> RTE8000 HS scanner family:
  - Machine readable travel documents including passports, visas and ID cards.
  - The range of US issued special documents including Refugee Travel Documents, Re-entry Permits, Permanent Residence Cards and Border Crossing Cards.
  - Barcoded documents containing 1D or 2D barcodes such as 2D boarding pass, TAT and ATB airline tickets, bag-tags, shipping labels, identity cards, etc [Option]. Most common barcode symbologies supported.
  - e-Passports conforming to ICAO standards providing Basic Access Control, Active Authentication, data group retrieval, feature extraction, hash validation and signature verification [Option].
  - Specialist documents such as landing cards or driver's licences [Option].
- e-Passport reader (RFID option) fully integral with scanner so operator can read the OCR and smartcard chip in one operation. [Option].
- 400 dpi camera.
- Captures full colour or greyscale images of all travel documents including non-ICAO passports.
- Uses multiple light sources for image capture and document authentication visible (RGB), infra red (IR), ultra violet (UV-A).
- Various hood types for different applications.
- SDK. Flexible software interface allows host application to select which illumination sources to use, image type, image compression, photo extraction, etc.

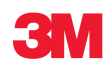

# 3.3.2 Operation

- "Lay on" scanner, single handed operation. Semi-enclosed enhanced hood holds document in place during reading.
- Accepts documents in any orientation.
- Automatic document detection.
- Simple, intuitive and quick operation by passengers.
- Small footprint, no moving parts, robust construction.
- Supports remote monitoring in kiosk and networked environments.
- On/off switch [Option].
- Auxiliary USB2.0 interface for webcam, fingerprint scanner or other biometric device [Option].

### 3.3.3 Images taken and received

The scanner's basic function is to take images and the following images can be taken and retrieved:

- Infrared image of the whole document or the codeline region (greyscale).
- Visible (i.e. white) light image returned as either a 24 bit colour or greyscale image.
- UV image in 24 bit colour.
- Detection of the location of the photograph on the document, extraction of it and automatic colour and brightness adjustment.
- Images are generally supplied in jpeg format at a user selectable compression but other formats such as BMP and PNG are available as an option.

# 3.3.4 RFID option – features

All data groups, hashings, validations, BAC, Active Authentication and Extended Access Control are supported. A fully featured PKI with certificate chain management is implemented.

The RFID option can be used to write to ISO 14443 chips. This means that the 3M<sup>™</sup> RTE8000 HS can be used to personalise e-Passports during issuance and manage additional chip applications.

There is an internal connector for a Security Access Module (SAM) [Option].

# 3.3.5 Specialist check features

Specialist check features include:

- Checksum validation on ICAO format OCR codelines.
- Infra red and UV paper security checks.
- Quality assurance check on OCR, HRZ and RFID for use during production of e-Passports [Option].

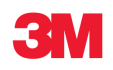

# 3.3.6 Other features

Other features include:

- Auto detect of document position followed by rotation and cropping to produce a "right size, right way up" image of the document.
- Additional OCR data can be read from the human readable part of a visa in order to provide extra information on the validity, number of entries and type of use of the visa [Option].
- UK Drivers' Licences module for OCR of the driver's personal data [Option].
- Ability to add special document types and processing including handwriting recognition.

### 3.3.7 Construction

The scanner is constructed from plastic components with a metal wrap around cover to give it strength and stability. It has a glass top which incorporates the viewing window and two tri-colour LEDs for user feedback. It uses a USB2.0 connection to the host computer. Other points to note are:

- Standard tops are the half width open hood (SSD model) or the semi-enclosed enhanced hood. Other top styles are available (contact your supplier for more details).
- USB2.0 host port connection for additional devices such as finger print scanners, pen drives, etc [Option].

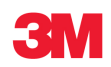

# 4 Evaluating the 3M<sup>™</sup> RTE8000 HS Scanner

# 4.1 Installation

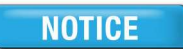

Do not plug the reader in before installing the 3M<sup>™</sup> Full Page Reader Drivers Setup.

You must install the drivers first.

PC must run Windows 2000 SP4, Windows XP SP1-3, Windows Vista or Windows 7. You must use a USB 2.0 port.

For a full description of the installation you need to read **Section 6**, but for the experienced user the process can be summarised as follows:

- Install the full 3M<sup>™</sup> Page Reader SDK (**do not plug the scanner in first**) ensuring the 3M<sup>™</sup> Full Page Reader Drivers are installed.
- For optimum performance ensure at least DirectX 9 is loaded and up to date.
- Connect the scanner up and follow the instructions when the "driver install" windows appear.

Once the software is installed, use this manual to help with the set up, running and control of the scanner. The next section explains how to start using the scanner.

For the system requirements of the PC you are installing the reader on to, see Appendix A within the 3M<sup>™</sup> Page Reader Programmers' Guide.

# 4.2 Reading a document

This section explains how to read a document using the 3M<sup>™</sup> Page Reader Expo application using the default scanner settings. Ensure that the software and drivers have been installed from the 3M<sup>™</sup> Page Reader SDK CD.

- 1. Connect the scanner to the PC via a USB 2.0 port.
- 2. Plug the power into the scanner.
- 3. Start the 3M<sup>™</sup> Page Reader Expo from the desktop shortcut. This should start a test application.

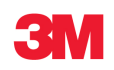

4. Place a document on the scanner glass as follows:

Ideally the document should be pushed right into the corner against the back and left edges of the scanner, but the document will read if it is placed anywhere towards the back of the glass:

Depending on your requirements try a variety of different documents, for instance passports, visas, identity cards and barcodes.

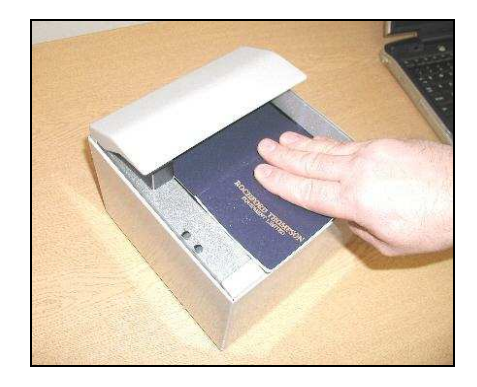

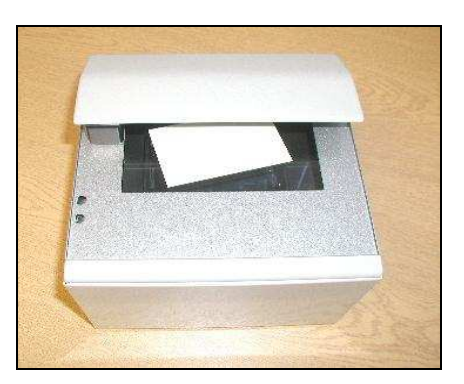

# INFORMATION

#### Note: Not all options may be available on your scanner/software combination.

Also try reading documents in different positions, upside down and rotated at angles, for instance and identity card at right angles. Tips for a good read:

- A straight document reads faster than a rotated document.
- A document with the codeline positioned to the back of the scanner reads faster than a document which is the other way around.

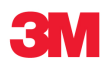

- 5. If the default sound scheme is in use then the scanner will beep twice, the first beep signifies that the document has been found and it should be held still for scanning, the second beep signifies that the document can be removed. If the default LED scheme is in use then a green light signifies a good read and a red light signifies an error in the read. Sections 5.2.1.3 and 5.2.1.4 explains the sound and light schemes in more detail.
- 6. Remove the document and place another document on the glass to read again. The reader should read any passport, visa or ID card with a machine readable data zone. Depending on the configuration and options on your reader you may be able to read various barcodes and RFID documents. For a full list of documents see section 5.2.1.1 and Appendix A.

If you cannot get a read then see the section 4.6 on troubleshooting, otherwise continue reading for a description of the main evaluation tools.

# 4.3 Evaluation Tools

The 3M<sup>™</sup> Page Reader Expo application is the main tool for the evaluator to understand the scanner and its modes of use. Once familiar with this application the evaluator may wish to try the various SDK application samples which allow you to decide the best method of developing an application (see the section on Sample Applications in the 3M<sup>™</sup> Page Reader Programmers' Guide).

For a detailed analysis of the scanner's capabilities when used with RFID ePassports then use the eMRTD Reader test program (see section 4.5).

Try using various documents and scan them in different orientations.

# INFORMATION

Note: Documents can be scanned by simply inserting them as shown below.

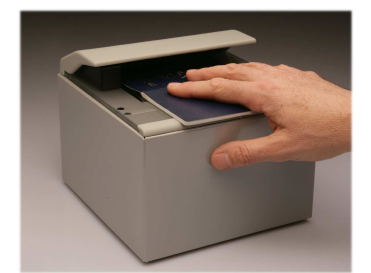

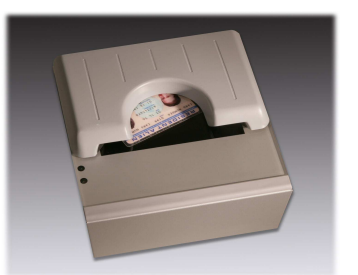

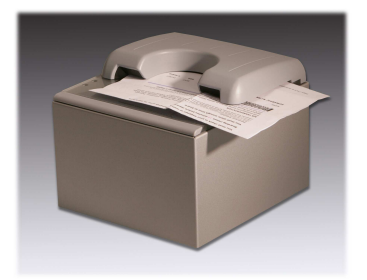

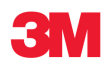

# 4.4 Page Reader Expo

The 3M<sup>™</sup> Page Reader Expo application can be used to customise the scanner and then display the data read from documents. A screenshot of the main Expo window is shown below:

| 3M Page Reader Expo                                                                                                    |                                                                                                    |
|----------------------------------------------------------------------------------------------------|----------------------------------------------------------------------------------------------------|
| Schemes Reset Settings Images Layout                                                                                                    | Database Exit Visibe Image                                                                                                    |
| Passport     Document number<br>18062008B       Image: Second State State S | UNITED KINGDOM OF GREAT BRITAIN AND NORTHERN IRELAND<br>PASSEDRY<br>PASSEDRY<br>PA |
| 18062008B4FRA7308129F1603062<<<<<<08 Checksum Pass                                                                                                    | R Image UNITED KINGDOM OF GREAT BRITAIN AND NORTHERS BET AND AND AND AND AND AND AND AND AND AND                                                                                                    |
| Tmer<br>Time Taken = 0.3 Seconds                                                                                                    | SAMPLE<br>NATACIAA<br>FRANCE<br>12 AN COLOR<br>STAR (MARS 06<br>96 MAR (MARS 14                                                                                                    |
| Control<br>Enable Disable Sleep Status Read Now                                                                                                    | P <gbrsample<<natacha<<<<<<<<<<<<>1806200884FRA7308129F1603062&lt;&lt;&lt;&lt;&lt;&lt;&lt;08</gbrsample<<natacha<<<<<<<<<<<<>                                                                                                    |
| OCR only Scheme Status: Enabled                                                                                                    | Document data received                                                                                                    |

In this screenshot images from the scanner are displayed along with the codeline and checksum information. The Expo automatically breaks up ICAO conforming document codelines into the individually displayed fields and the document type (see box top left). The tabs across the top allow various configuration options to be changed. The status bar at the bottom contains the following in left to right order:

- Blue toggle block shows a new document has been read.
- Name of the scheme in use.
- Scanner status: should be "Enabled". If "Asleep" or "Disabled" then use the control box to enable the scanner. If "Terminated" or "Errored" then you have a problem (see error report to the right of this field and for more complex problems see the Troubleshooting Section 4.6 for more help).
- The progress bar which oscillates as data is being received.
- Message about the last scanner data message received.
- Error report.

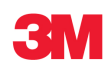

Clicking on an image opens it in a larger window where it can be zoomed and panned for closer inspection.

Because the 3M<sup>™</sup> Page Reader Expo can be user configured it can be used both for evaluation and for real world applications. Additional features include watch-list and image storage.

# 4.4.1 Starting the 3M<sup>™</sup> Page Reader Expo

When the 3M<sup>™</sup> Page Reader Expo starts it normally displays the Scheme selection menu (see later). Select the scheme that you wish to use for the task in hand. Selecting a scheme does not change any of the configuration files stored in the scanner as it temporarily overrides them. The settings stored in the scanner can be used rather than a predefined scheme by selecting the 'Use scanner settings' option on the Schemes Selection screen.

If you don't require this screen to appear on each startup then untick the "Show this screen on startup" check box.

| Reset:           | Sends a reset command to the scanner and sets the configuration required by the scheme in use.                                                                                          | Reset                                                            |
|------------------|----------------------------------------------------------------------------------------------------|------------------------------------------------------------------|
| Save Config:     | Fixes the scheme's configuration as a permanent setting in the scanner's configuration files.                                                                                           | Settings                                                         |
| Camera Type:     | Displays the dpi of the camera.                                                                                                    | Save Config                                                      |
| Logging:         | If checked it will create a log file called PageReaderExpo.log in the current directory.                                                                                                |                                                                  |
| Images:          | The <b>images</b> , RFID, barcode and OCR data can be saved. Only data retrieved by the scheme will be saved. Check the box to save all data from all scans or only save the last scan. | Images     Layo       Do Not Save       Save Last       Save All |
| Text Only:       | Saves text data such as codelines.                                                                                                    | Text Only                                                        |
| Reset Numbering: | Set saved data index to zero.                                                                                                    | Reset Numbering<br>Change Save Dir                               |
| Change Save Dir: | Select the folder in which to store the data.                                                                                                    |                                                                  |

### 4.4.2 Controls

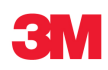

| Save Positions:                                        | Fixes the boxes in place for this scheme otherwise movements will be discarded when the program closes. | ŀ  | Layout<br>Save Positio | Dat               | abase |
|--------------------------------------------------------|----------------------------------------------------------------------------------------------------|----|------------------------|-------------------|-------|
| Default Positions:                                     | Sets the boxes to their default locations.                                                              | er | Change Pag             | karound           | — n   |
| Change Background:                                     | Select an image for the background, for instance a company logo.                                        |    | Default Back           | kground<br>ontrol |       |
| Default Background:                                    | Returns the background to plain grey.                                                                   | Ļ  | 10                     |                   |       |
| Show Control:                                          | Turns on the display of the Enable, Disable and Sleep scanner command box.                              |    |                        |                   |       |
| Watch-list and database fu<br>documents to a database. | unctionality can be used to automatically match                                                         | ļ  | Database               | 1                 |       |
| Watch-list:                                            | Highlights documents that are present in a watch-list.<br>Red for a match, green for no match.          |    | Watch<br>Datab         | hlist<br>Dase     | ¢     |
| Database:                                              | Highlights documents that are not in a database. Green for a match, red for no match.                   |    | Add Docu               | ment              |       |
| Add Document:                                          | Click to add the current document to the database or watch-list.                                        |    |                        |                   |       |

The scanner can be enabled, disabled and put into sleep mode via buttons in the control window.

# 4.4.3 Creating and Using Schemes

Pre-defined schemes are created in the Expo to demonstrate different functions of the scanner. For example, an RF scheme, an images scheme, a barcode scheme and a general scheme that displays everything may be required.

The following screenshot shows the scheme selection window:

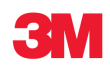

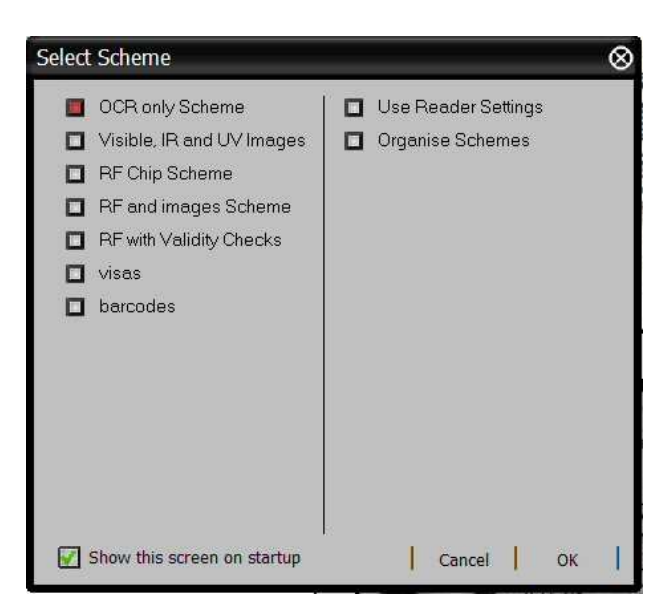

When a scheme is selected the relevant data items are displayed in the main window and the scanner only processes and sends those items. Selecting a scheme does not affect the settings stored in the scanner. There is a menu item to update the scanner settings on the main screen if required. The Expo will display and automatically size and arrange the relevant data items if this option is selected.

The schemes are easily created and can be selected by hotkey or via the schemes menu option. The following screenshot shows the 'RF Images Barcode' scheme in the scheme editor:

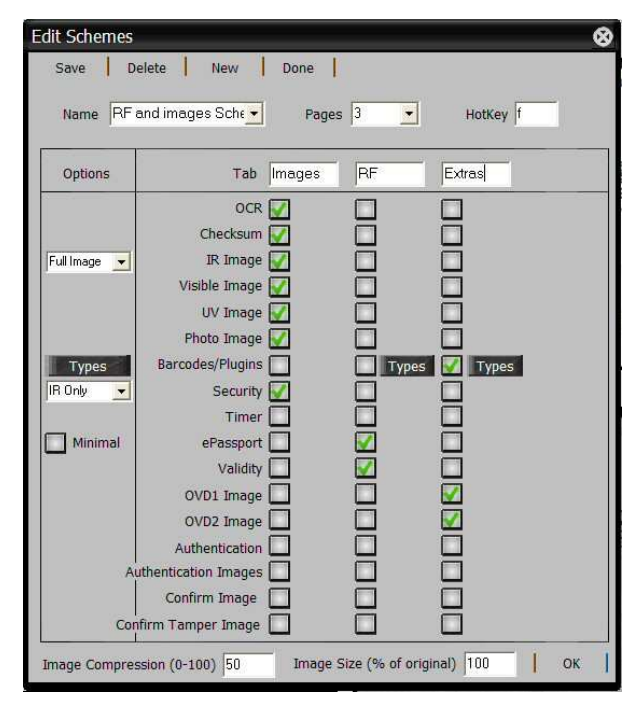

INFORMATION

Note: You can change the image compression used on the displayed and saved images. 0 is the least compression (most detail and largest size) whilst 100 is maximum compression.

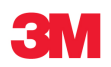

The appearance of the Expo can be changed as required. For example, data items are automatically positioned and sized but they can be manually resized and repositioned using the mouse. The layout can be saved at any time for each scheme. The background can also be changed to any desired image. The following screenshot illustrates:

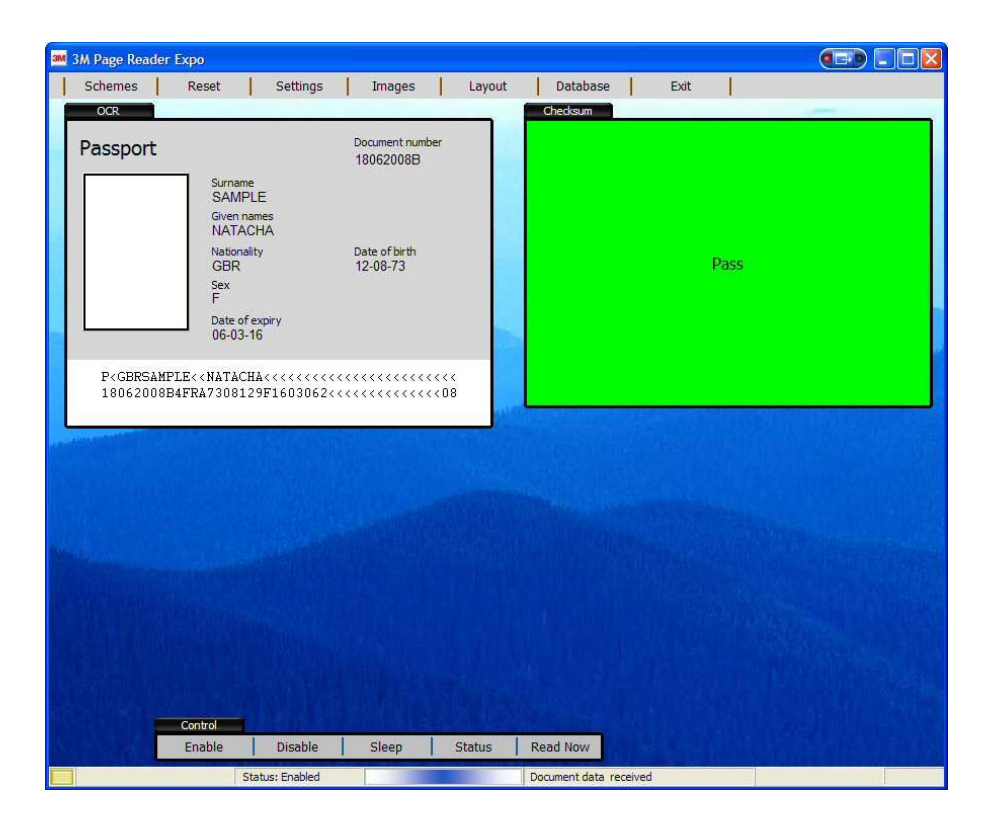

# 4.4.4 Things to Check

- Check that the document is appropriate for the scheme.
- If the document is not being read then check the images to see it is being captured correctly
- The Enable mode is required for reading document. Turn on the Layout Show Controls feature.
- Check the reader status and error messages in the lower message bar.
- Turn on logging and check the log file.
- Try restarting the program or sending the scanner a reset.

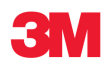

# 4.5 eMRTD Reader

The eMRTD Reader program is a tool for the detailed analysis of ePassports and their communications with the scanner. It is very useful if you need to understand how the 3M<sup>™</sup> RTE8000 HS interacts with ePassports and the features available in the 3M<sup>™</sup> Page Reader SDK. It can also be used to analyse the contents of an ePassport.

The eMRTD Reader program can be started by double clicking the eMRTD Reader desktop icon or going to the 3M Page Reader group in the Start -> Programs menu. The introductory screen looks like this:

|         | 1. The second second second second second second second second second second second second second second second |     |     |     |         |          |              |         |   |   |      |
|---------|----------------------------------------------------------------------------------------------------|-----|-----|-----|---------|----------|--------------|---------|---|---|------|
| ssport  | Data Groups                                                                                                    | DG1 | DG2 | DG3 | Timings | Messages |              |         |   |   |      |
|         |                                                                                                    |     |     |     |         | W        | aiting for d | pcument |   |   |      |
| Set R   | ead Options                                                                                                    |     |     |     |         |          |              |         |   |   | _    |
| 40      |                                                                                                    |     |     |     |         | W        | aiting for d | pcument |   |   |      |
| Re      | ead Now                                                                                                    |     |     |     |         |          |              |         |   |   | _    |
| etails: | 111                                                                                                    |     |     |     | 1       |          |              |         | _ | _ | <br> |
|         |                                                                                                    |     |     |     |         |          |              |         |   |   |      |
|         |                                                                                                    |     |     |     |         |          |              |         |   |   |      |
|         |                                                                                                    |     |     |     |         |          |              |         |   |   |      |
|         |                                                                                                    |     |     |     |         |          |              |         |   |   |      |
|         |                                                                                                    |     |     |     |         |          |              |         |   |   |      |
|         |                                                                                                    |     |     |     |         |          |              |         |   |   |      |
|         |                                                                                                    |     |     |     |         |          |              |         |   |   |      |
|         |                                                                                                    |     |     |     |         |          |              |         |   |   |      |
|         |                                                                                                    |     |     |     |         |          |              |         |   |   |      |
|         |                                                                                                    |     |     |     |         |          |              |         |   |   |      |
|         |                                                                                                    |     |     |     |         |          |              |         |   |   |      |
|         |                                                                                                    |     |     |     |         |          |              |         |   |   |      |
|         |                                                                                                    |     |     |     |         |          |              |         |   |   |      |
|         |                                                                                                    |     |     |     |         |          |              |         |   |   |      |
|         |                                                                                                    |     |     |     |         |          |              |         |   |   |      |
|         |                                                                                                    |     |     |     |         |          |              |         |   |   |      |

The program is split into 7 tabs, as follows:

| 1. | Passport    | displays generic information about the current passport in the Details list, |
|----|-------------|------------------------------------------------------------------------------|
|    |             | and displays the progress of the current read.                               |
| 2. | Data Groups | displays all the data groups returned and validated.                         |
| 3. | DG1         | displays the decoded DG1 MRZ/codeline data.                                  |
| 4. | DG2         | displays the decoded DG2 face image.                                         |
| 5. | DG3         | displays the decoded DG3 fingerprint images (if available).                  |
| 6. | Timings     | displays how long each item took to download.                                |
| 7. | Messages    | displays information, warning and error messages generated during a          |
|    |             | document read.                                                               |

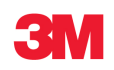

# 4.5.1 Initialising the Program

- 1. Ensure that the scanner is plugged into your PC and switched on.
- 2. Start the program using either the desktop or Start menu shortcuts.
- 3. The program will start, and will automatically connect to the scanner.
- 4. If you wish to use the scanner to capture the optical MRZ for Basic Access Control (BAC), make certain that the "Use scanner for OCR and doc detect" menu option is checked under the Options menu. If it is not, click on File -> Disconnect (if already connected), click on Options -> Use scanner for OCR and doc detect to display the tick, then click File -> Connect to re-initialise. If this option is not checked, you must manually initiate a read by clicking the "Read Now" button on the Passport tab.
- 5. Place an ePassport on the scanner and hold it in place until it has finished reading. If the BAC fails, then the program will display a manual correction box.

### 4.5.2 Understanding the Data Displays

After a document read, the Passport tab will look similar to this:

| e-MRTD Reader                  |                       |                  | X |
|--------------------------------|-----------------------|------------------|---|
| ile Options Help               |                       |                  |   |
| Passport Data Groups DG1 DG2   | DG3 Timings Messages  |                  |   |
|                                | 111111gs Picsouges    | STURING AND SEL- | 1 |
|                                |                       | Complete         |   |
| Set Read Options               |                       |                  |   |
|                                |                       | Complete         |   |
| Read Now                       |                       |                  |   |
| Details:                       |                       |                  |   |
| Property                       | Value                 |                  |   |
| Chip APDU Time (ms)            | 2983                  |                  |   |
| Total Bytes Read from Chip     | 12484                 |                  |   |
| Average Transfer Speed (kbps)  | 33.48                 |                  |   |
| Chip ID                        | 66794546              |                  |   |
| Air Baud Rate (kBaud)          | 424                   |                  |   |
| Basic Access Control           | Valid                 |                  |   |
| Signature                      | Valid                 |                  |   |
| Signed Attributes              | Valid                 |                  |   |
| ODoc. Signer Cert              | No CSC Loaded         |                  |   |
| X Active Authentication        | Failed                |                  |   |
|                                |                       |                  |   |
|                                |                       |                  |   |
|                                |                       |                  |   |
|                                |                       |                  |   |
|                                |                       |                  |   |
| P                              |                       |                  |   |
| onnected Datagroup not present | : - 16 (data item 35) |                  |   |

The Passport tab will display generic information about the ePassport, such as the average transfer speed, chip ID, air baud rate, and various validation checks (e.g. Basic Access Control, Signature, etc.)

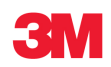

The Data Groups tab will look similar to this:

| ssport Data G | roups DG | 1 DG                                                                                                    | 2 DG3 | Timings  | Mess  | ages |      |     |    |    |    |    |    |    |     |       |     |      |        |       |
|---------------|----------|----------------------------------------------------------------------------------------------------|-------|----------|-------|------|------|-----|----|----|----|----|----|----|-----|-------|-----|------|--------|-------|
| Data Item     | Valida   | ted                                                                                                    | 1     | Raw Data | File: | DG1  | File |     |    |    | ~  |    |    | S  | ave | File. | ]   | Sa   | ve All | Files |
| ✓DG1          | Valid    | Contraction of the local distribution of the local distribution of the |       | 0000000  | 0 61  | 58   | SF   | 1 8 | 58 | 50 | 30 | 47 | 42 | 52 | 53  | 41    | a f | YD.  | CRD    | 53    |
| VDG2          | Valid    |                                                                                                    |       | 0000000  | C 40  | 50   | 40   | 45  | 30 | 30 | 4F | 41 | 54 | 41 | 43  | 48    | MPL | Fee  | UATA   | CH    |
| DG3           | Not Pr   | esent                                                                                                    |       | 0000001  | 8 41  | 30   | 30   | 30  | 30 | 3C | 30 | 3C | 3C | 30 | 3C  | 3C    | A<< | <<<  | <<<<   | <<    |
| X DG4         | Failed   |                                                                                                    |       | 0000002  | 4 30  | 30   | 30   | 3C  | 30 | 30 | 3C | 3C | 30 | 3C | 30  | 3C    | <<< | <<<  |        | <<    |
| X DG5         | Failed   |                                                                                                    |       | 0000003  | 0 30  | 31   | 38   | 30  | 36 | 32 | 30 | 30 | 38 | 42 | 34  | 46    | <18 | 062  | 008B   | 4F    |
| X DG6         | Failed   |                                                                                                    |       | 0000003  | C 52  | 41   | 37   | 33  | 30 | 38 | 31 | 32 | 39 | 46 | 31  | 36    | RA7 | 308  | 129F   | 16    |
| X DG7         | Failed   |                                                                                                    |       | 0000004  | 8 30  | 33   | 30   | 36  | 32 | 30 | 3C | 3C | 3C | 3C | 3C  | 3C    | 030 | 62<- | <<<<   | <<    |
| X DG8         | Failed   |                                                                                                    |       | 0000005  | 4 30  | 3C   | 30   | 3C  | 3C | 30 | 3C | 30 | 38 |    |     |       | <<< | <<<- | <08    |       |
| X DG9         | Failed   |                                                                                                    |       |          |       |      |      |     |    |    |    |    |    |    |     |       |     |      |        |       |
| X DG10        | Failed   |                                                                                                    |       |          |       |      |      |     |    |    |    |    |    |    |     |       |     |      |        |       |
| X DG11        | Failed   |                                                                                                    |       |          |       |      |      |     |    |    |    |    |    |    |     |       |     |      |        |       |
| X DG12        | Failed   |                                                                                                    |       |          |       |      |      |     |    |    |    |    |    |    |     |       |     |      |        |       |
| X DG13        | Failed   |                                                                                                    |       |          |       |      |      |     |    |    |    |    |    |    |     |       |     |      |        |       |
| DG14          | Valid    |                                                                                                    |       |          |       |      |      |     |    |    |    |    |    |    |     |       |     |      |        |       |
| X DG15        | Failed   |                                                                                                    |       |          |       |      |      |     |    |    |    |    |    |    |     |       |     |      |        |       |
| X DG15        | Failed   |                                                                                                    |       |          |       |      |      |     |    |    |    |    |    |    |     |       |     |      |        |       |
| 0010          | 1 dileu  |                                                                                                    |       |          |       |      |      |     |    |    |    |    |    |    |     |       |     |      |        |       |
|               |          |                                                                                                    |       |          |       |      |      |     |    |    |    |    |    |    |     |       |     |      |        |       |
|               |          |                                                                                                    |       |          |       |      |      |     |    |    |    |    |    |    |     |       |     |      |        |       |
|               |          |                                                                                                    |       |          |       |      |      |     |    |    |    |    |    |    |     |       |     |      |        |       |

The Data Groups tab will display all the validated data groups, and you can view all the raw data group files downloaded from the ePassport chip. You then have the option to save the raw files for later inspection.

The DG1 tab will look similar to this:

| e Options Help                                  |                                                |  |
|-------------------------------------------------|------------------------------------------------|--|
| assport Data Gro                                | ups DG1 DG2 DG3 Timings Messages               |  |
| P <gbrsample<<br>18062008B4FRA7</gbrsample<<br> | NATACHA<<<<<<<<<<<br>308129F1603062<<<<<<<<<08 |  |
| Document Type:                                  | PASSPORT                                       |  |
| Last Name:                                      | SAMPLE                                         |  |
| First Names:                                    | NATACHA                                        |  |
| Nationa <mark>l</mark> ity:                     | FRA                                            |  |
| Issuer:                                         | GBR                                            |  |
| Sex:                                            | Female                                         |  |
| Birth Date:                                     | 12-08-73                                       |  |
| Expiry Date:                                    | 06-03-16                                       |  |
| Doc. Number                                     | 18062008B                                      |  |
|                                                 |                                                |  |
|                                                 |                                                |  |
|                                                 |                                                |  |
|                                                 |                                                |  |

The DG1 tab displays the decoded MRZ data. It shows the entire codeline as a whole, plus broken into fields according to ICAO9303.

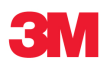

The DG2 tab will look similar to this:

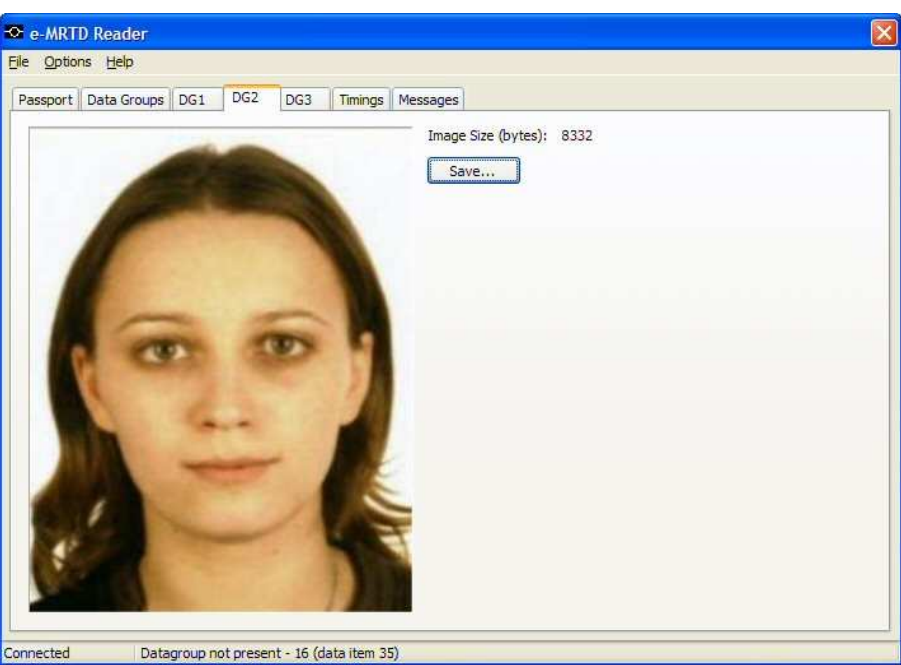

The DG2 tab displays the decoded face image. JPEG2000 images are supported.

The DG3 tab will look similar to this:

| sport Data Groups DG1 DG2 DG3 Timings | Messages                                                                                                    |
|---------------------------------------|----------------------------------------------------------------------------------------------------|
| 100000                                | Property Value                                                                                                    |
|                                       | Number of fingers     1       Compression     JPEG       Pixel Depth     8       Scale Units     1       Scan Res. Horiz     250       Scan Res. Vert     250 |
|                                       | Image Res. Horiz.         128         ▲           <                                                                                                    |
|                                       | Finger Position Left Index<br>Num. Pixels H 152<br>Num. Pixels Vert, 190                                                                                      |
|                                       | Save Image                                                                                                    |
| Man Million                           |                                                                                                    |

The DG3 tab will display all the decoded fingerprint images on an ePassport (if available).

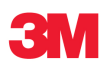

# 4.5.3 Configuration

There are a number of configuration options provided on a tabbed display and accessed by clicking on the "Set Read Options" button on the Passport tab, or by clicking the Options -> Read Options menu.

**Note**: after changing any settings, you need to reinitialise the program by clicking File -> Disconnect, then File -> Connect.

The Data Groups tab defines the data groups to be read, validated and decoded. It also specifies the order in which to request data groups.

| id Option                                                                                                    | s                                                                                                    |                                                                                                    |                                                                                                    |                                                                                                    |
|----------------------------------------------------------------------------------------------------|----------------------------------------------------------------------------------------------------|----------------------------------------------------------------------------------------------------|----------------------------------------------------------------------------------------------------|----------------------------------------------------------------------------------------------------|
| ata Groups                                                                                                    | Security Checks                                                                                                    | Certificates E                                                                                                    | AC                                                                                                    |                                                                                                    |
| Select the D<br>you want th<br>tems are re                                                                                                    | G files that you wan<br>e DG hash to be vali<br>turned in.                                                                                                    | t to download f<br>dated. Order th                                                                                                    | rom the chip,<br>ne items to cor                                                                                                    | along with whether<br>figure the order                                                                    |
| Any files no                                                                                                    | t specifi <mark>ed in th</mark> e EF.                                                                                                    | COM DG preser                                                                                                    | nce map will no                                                                                                    | t be downloaded.                                                                                          |
| DG 10 File<br>DG 10 Validz<br>DG 11 Validz<br>DG 11 Validz<br>DG 12 File<br>DG 12 Validz<br>DG 13 File<br>DG 13 Validz<br>DG 4 Validz<br>DG 7 Validz<br>DG 7 Validz<br>DG 8 File<br>DG 9 Validat<br>DG 9 Validat                                                                                                    | ation<br>ation<br>ation<br>ation<br>ation<br>tion                                                                                                    | > <<br>> > <<br>> <                                                                                                    | DG1 MRZ Da<br>DG2 Pace JP<br>DG3 Fingerp<br>DG3 File<br>DG1 File<br>DG2 Validatic<br>DG2 Validatic<br>DG3 Validatic<br>DG3 Validatic<br>DG5 File<br>DG3 Validatic<br>DG5 File<br>DG15 File<br>DG15 File<br>DG16 Validatic | ta<br>EG<br>n<br>n<br>n<br>n<br>n<br>n<br>n<br>n<br>n                                                     |
| _                                                                                                    |                                                                                                    |                                                                                                    | OK                                                                                                    | Cancel                                                                                                    |
| ud Option                                                                                                    | S<br>Security Checks                                                                                                    | Certificates E                                                                                                    |                                                                                                    | Cancel                                                                                                    |
| Id Option                                                                                                    | S<br>Security Checks of                                                                                                    | Certificates E                                                                                                    | OK<br>AC                                                                                                    | Cancel                                                                                                    |
| id Option<br>ata Groups<br>Choose the<br>Che validation                                                                                                    | Security Checks of Security Checks to b<br>Security Checks to b<br>an of the Signature a screeting of the Certif                                                                                                    | Certificates E<br>re performed fo<br>and Document S                                                                                                    | AC<br>AC<br>ir each ePassp                                                                                                    | Cancel                                                                                                    |
| ad Option<br>sta Groups<br>Choose the<br>Info validatio<br>ertificates s<br>Dectum B                                                                                                    | Security Checks of Security Checks to b<br>Security Checks to b<br>an of the Signature a<br>specified in the Certit                                                                                                    | Certificates E.<br>e performed fo<br>and Document S<br>ficate options.                                                                                                    | OK<br>AC<br>signer Certifica                                                                                                    | Cancel                                                                                                    |
| ad Option<br>ata Groups<br>Thoose the<br>Preturn B<br>Return B                                                                                                    | Security Checks of<br>Security Checks to b<br>an of the Signature a<br>specified in the Citi<br>AC Status<br>a Authentication (If C                                                                                                    | Certificates E<br>ye performed for<br>and Document S<br>ficate options.<br>2615 present)                                                                                                    | AC<br>AC<br>Signer Certifica                                                                                                    | Cancel                                                                                                    |
| Id Option<br>ata Groups<br>Thoose the<br>The validatio<br>ertificates :<br>☑Return B<br>☑Do Activi<br>☑ Validate                                                                                                    | Security Checks<br>Security Checks<br>Security Checks to b<br>on of the Signature a<br>specified in the Certi<br>AC Status<br>e Authentication (if D<br>Signed Attributes ag                                                                                                    | Certificates E<br>ie performed fo<br>and Document S<br>ficate options.<br>2G15 present)<br>jainst eContents                                                                                               | AC<br>r each ePassp<br>signer Certifica                                                                                                    | Cancel                                                                                                    |
| Id Option<br>ata Groups<br>Thoose the<br>The validatic<br>ertificates :<br>Return B<br>Do Active<br>Validate<br>Validate                                                                                                    | S<br>Security Checks (<br>Security Checks to b<br>on of the Signature a<br>specified in the Certi<br>AC Status)<br>e Authentication (if D<br>Signed Attributes ag<br>Signature (using Doc                                                                                                    | Certificates E<br>re performed fo<br>and Document S<br>ficate options.<br>DG15 present)<br>jainst eContents<br>sument Signer C                                                                            | AC AC AC ACC ACC ACC ACC ACC ACC ACC AC                                                                                                    | Cancel                                                                                                    |
| Id Option<br>ata Groups<br>Choose the<br>The validatic<br>ertificates<br>Return B<br>O Active<br>Validate<br>Validate<br>Validate<br>Occ. 1                                                                                                    | S<br>Security Checks of<br>Security Checks to b<br>on of the Signature a<br>specified in the Certi<br>AC Status<br>a Authentication (if E<br>Signed Attributes ag<br>Signature (using Doc<br>Signer Cert. Mode:                                                                                                    | Certificates E<br>experformed fo<br>and Document S<br>ficate options.<br>2G15 present)<br>lainst eContent<br>cument Signer C<br>On Chip then                                                              | AC<br>AC<br>r each ePassp<br>igner Certifica<br>s<br>certificate)<br>External                                                                                                    | ort.<br>Ite will use the                                                                                  |
| ad Option<br>ata Groups<br>Choose the<br>Ine validatio<br>artificates<br>I Return B<br>Do Activ<br>Validate<br>Validate<br>Validate<br>Doc. :                                                                                                    | IS<br>Security Checks (<br>Security Checks to b<br>on of the Signature a<br>specified in the Certi<br>AC Status)<br>e Authentication (if E<br>Signed Attributes ag<br>Signature (using Doc<br>Signer Cert. Mode:<br>nal DSC Mode:                                                                                                    | Certificates E<br>be performed fo<br>and Document S<br>ficate options.<br>DG15 present)<br>jainst eContents<br>sument Signer C<br>On Chip then<br>Cert. File Sto                                          | AC<br>AC<br>r each ePassp<br>signer Certifica<br>s<br>certificate)<br>External<br>re                                                                                                    | ort.<br>te will use the                                                                                   |
| ad Option<br>ata Groups<br>Choose the<br>The validation<br>ertificates<br>I Return B<br>Do Active<br>Validate<br>Validate<br>Doc. :<br>Exter<br>I Validate                                                                                                    | S<br>Security Checks of<br>Security Checks to b<br>on of the Signature a<br>specified in the Certi<br>AC Status<br>e Authentication (if D<br>Signed Attributes ag<br>Signature (using Doc<br>Signer Cert. Mode:<br>nal DSC Mode:                                                                                                    | Certificates E<br>be performed fo<br>and Document S<br>ficate options.<br>DG15 present)<br>uainst eContents<br>ument Signer C<br>On Chip then<br>Cert. File Sto                                           | AC<br>r each ePassp<br>signer Certifica<br>s<br>certificate)<br>External<br>re                                                                                                    | Cancel                                                                                                    |
| ad Option<br>ata Groups<br>Choose the<br>The validatic<br>retificates<br>Doc. the<br>Validate<br>Validate<br>Validate<br>Doc. t<br>Exten<br>Validate                                                                                                    | S<br>Security Checks of<br>Security Checks to b<br>on of the Signature a<br>specified in the Certii<br>AC Status<br>e Authentication (if E<br>Signed Attributes ag<br>Signature (using Doc<br>Signer Cert. Mode:<br>nal DSC Mode:<br>teck DSC Revocation<br>CRL Mode:                                                                                | Certificates E<br>be performed fo<br>and Document S<br>ificate options.<br>DG15 present)<br>(ainst eContent:<br>cument Signer C<br>On Chip then<br>Cert. File Sto                                         | AC<br>AC<br>r each ePassp<br>signer Certifica<br>s<br>certificate)<br>External<br>re                                                                                                    | cancel                                                                                                    |
| ad Option<br>ata Groups<br>Choose the<br>The validatic<br>ertificates<br>O Do Active<br>O Do Active<br>O Do Act | S<br>Security Checks of<br>Security Checks to b<br>on of the Signature a<br>specified in the Crtif<br>AC Status<br>a Authentication (if D<br>Signed Attributes ag<br>Signature (using Doc<br>Signer Cert. Mode:<br>nal DSC Mode:<br>neck DSC Revocation<br>CRL Mode:<br>Doc: Signer Cert. (us                                                        | Certificates E<br>be performed fo<br>and Document S<br>ficate options.<br>2015 present)<br>jainst eContent:<br>ument Signer C<br>On Chip then<br>Cert. File Sto                                           | AC AC AC AC AC AC AC AC AC AC AC AC AC A                                                                                                    | Cancel                                                                                                    |
| ad Option<br>ata Groups<br>Choose the<br>The validatio<br>certificates s<br>Do Activ<br>Validate<br>Validate<br>Doc. :<br>Exter<br>Validate                                                                                                    | S<br>Security Checks of<br>Security Checks to b<br>on of the Signature a<br>specified in the Certi<br>AC Status<br>e Authentication (if D<br>Signed Attributes ag<br>Signature (using Doc<br>Signer Cert. Mode:<br>nal DSC Mode:<br>neck DSC Revocation<br>CRL Mode:<br>Doc. Signer Cert. (us<br>nal CSC Mode:                                       | Certificates E<br>pe performed fo<br>and Document S<br>and Document S<br>(15 present)<br>(ainst eContent:<br>ument Signer C<br>(On Chip then<br>(Cert. File Sto<br>sing Country Sig<br>(Cert. File Sto    | AC<br>AC<br>r each ePassp<br>signer Certificat<br>s<br>certificate)<br>External<br>re<br>gner Certificat<br>re                                                                                                    | crt.<br>te will use the<br>crt<br>te will use the<br>crt<br>crt<br>crt<br>crt<br>crt<br>crt<br>crt<br>crt |
| ad Option<br>ata Groups<br>Choose the<br>The validatic<br>tertificates<br>Doc. 1<br>Validate<br>Validate<br>Oc. 1<br>Exter<br>Validate                                                                                                    | S<br>Security Checks of<br>Security Checks to b<br>on of the Signature a<br>specified in the Certii<br>AC Status)<br>e Authentication (if D<br>Signed Attributes ag<br>Signature (using Doc<br>Signer Cert. Mode:<br>nal DSC Mode:<br>neck DSC Revocation<br>CRL Mode:<br>Doc. Signer Cert. (us<br>nal CSC Mode:                                     | Certificates E<br>pe performed fo<br>and Document S<br>ificate options.<br>DG15 present)<br>(ainst eContent:<br>cument Signer C<br>On Chip then<br>(Cert. File Sto<br>sing Country Sig<br>(Cert. File Sto | AC AC AC AC AC AC AC AC AC AC AC AC AC A                                                                                                    | Cancel                                                                                                    |
| ad Option<br>ata Groups<br>Choose the<br>The validatic<br>ertificates<br>I validate<br>Validate<br>Validate<br>Validate<br>Validate                                                                                                    | S<br>Security Checks of<br>Security Checks to b<br>on of the Signature a<br>specified in the Certi<br>(AC Status)<br>e Authentication (if E<br>Signed Attributes ag<br>Signature (using Doc<br>Signer Cert. Mode:<br>nal DSC Mode:<br>neck DSC Revocation<br>CRL Mode:<br>Doc. Signer Cert. (us<br>nal CSC Mode:<br>neck CSC Revocation<br>CRL Mode: | Certificates E<br>be performed fo<br>and Document S<br>ficate options.<br>2015 present)<br>jainst eContents<br>sument Signer C<br>On Chip then<br>Cert. File Sto<br>sing Country Sig<br>Cert. File Sto    | AC AC AC AC AC AC AC AC AC AC AC AC AC A                                                                                                    | Cancel<br>ort.<br>te will use the<br>v<br>e)<br>v                                                         |

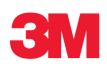

The Security Checks tab defines which checks to attempt and where to find the certificates.

| The Certificate Options tab provides a location for the | ) |
|---------------------------------------------------------|---|
| certificate store and file extensions to check.         |   |

| Read Option                                                  | 15                                                                                                    | × |
|--------------------------------------------------------------|----------------------------------------------------------------------------------------------------|---|
| Data Groups                                                  | Security Checks Certificates EAC                                                                                                    |   |
| When retrie                                                  | eving certificates from the File Store, these settings specify the to search and the file extensions to include.                                                                                           |   |
| The File Stor<br>and PKCS8 f                                 | re will load DSC's, CSC's, CRL's, CV Certificates (CVCA, DV and IS)<br>format private keys.                                                                                                    |   |
| Certificates                                                 | must be in DER format, encoded either in binary or Base 64.                                                                                                    |   |
| Alternatively<br>supported in<br>certificate.                | y, certificates can be loaded using the callback method. This is<br>n this program by prompting the user to manually select a                                                                              |   |
| Folder:                                                      | [                                                                                                    |   |
|                                                              | Include Sub-directories                                                                                                    |   |
| Extensions:                                                  | cer;der;pem;crt;crl;cvcert;pkcs8                                                                                                    |   |
|                                                              | OK Cancel                                                                                                    |   |
| Read Option                                                  | 20                                                                                                    |   |
| Kead Option                                                  |                                                                                                    |   |
| Data Groups                                                  | Security Checks Certificates EAC                                                                                                    | _ |
| Chip Authen<br>Authenticati<br>of Card Veri<br>Certificate o | ntication will be performed if DG14 is present. Terminal<br>ion will then be performed upon reading DG3 or DG4, with the use<br>fiable certificates loaded in according to the settings in the<br>options. |   |
| Extender                                                     | d Access Control                                                                                                    |   |
| Ext. C                                                       | CV Certs. Mode: Certificate Callback                                                                                                    |   |

Ext. Private Key Mode: Certificate Callback

Return Chip Authentication Status
 Return Terminal Authentication Status

1.01

EAC Version:

Get EF.CVCA

\* \*

OK

Cancel

The EAC tab (EAC build only) enables EAC authentication, defines where the certificates are, and the EAC version to use.

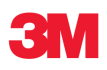

# 4.6 Troubleshooting

If the scanner you are having problems with has never worked start with the Installation Check in section 4.6.1 below. Also start here if the scanner is known to work on other installations but does not work on one particular workstation.

If the scanner used to work and has stopped working start at section 4.6.3 and if this does not show the cause go back to Installation Check.

Otherwise, if you have a scanner that functions in some modes or reads certain documents then start at section 4.6.5.

If there are occasional misreads of the OCR line try cleaning the scanner. If the document does not fully insert check that there is no debris stuck in the slot. **See section 7 for cleaning instructions**.

### 4.6.1 Installation Checks

Undertake the following basic checks if the scanner is found to be faulty in the field. It does not require any specialist knowledge or tools.

- 1. Check the power cord for damage paying particular attention to the AC power plug; ensuring that the pins are straight as shown in the picture (you may have a different plug).
- 2. Check that the pins on the dc connector are straight and have not been pushed back into the connector.
- 3. Check that the captive USB cable is pushed as far into the scanner as it will go. Do this by pushing on the grey plastic moulding on the cable rather than the black metal retaining clip.

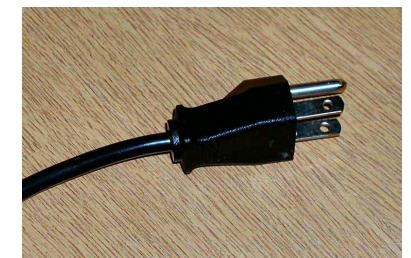

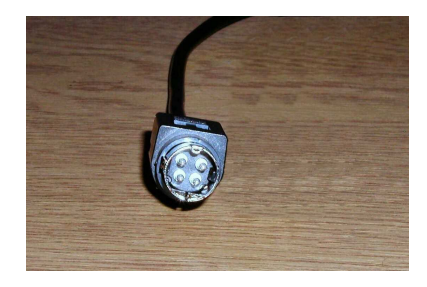

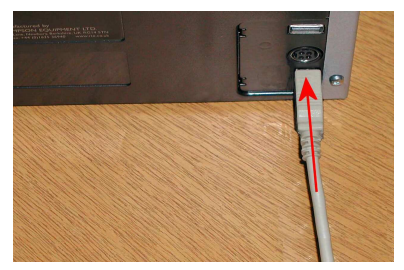

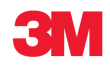

- 4. Ensure that the other end of the USB cable is correctly inserted into the workstation PC. If there is a specific USB socket to use then make certain it is used.
- 5. Plug the power cord into the outlet and the other end into the PSU. Do not switch on yet.
- 6. Plug the PSU dc output plug into the scanner (arrowed).

- 7. Switch on the power outlet and check that the PSU light (arrowed) turns green. If it does not light, there may be a problem with the power outlet or the PSU. Try swapping the PSU for a known working one.
- 8. Check that the rear LED on the scanner shows red as shown in the picture. If it does not light then the scanner may be faulty.

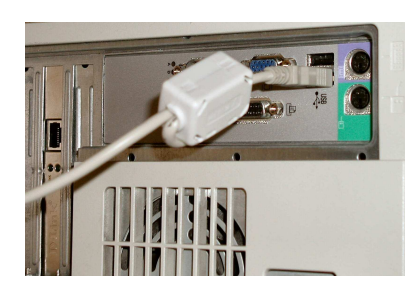

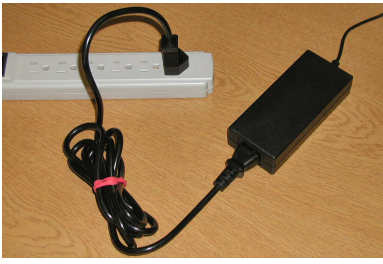

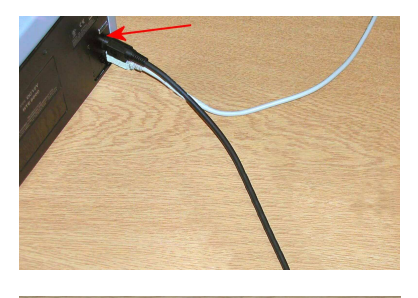

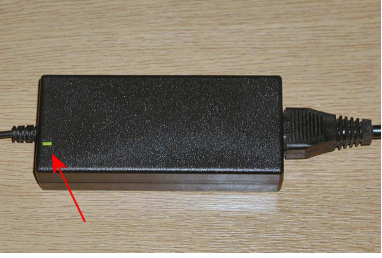

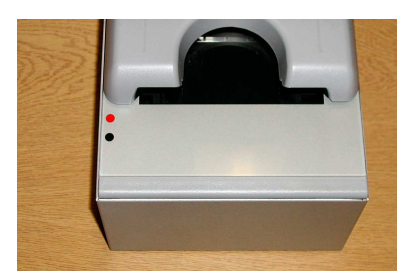

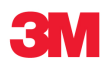

# 4.6.2 Device Check

Check that all the devices are connected as shown in section 6.5.

### 4.6.3 Trouble Shooting Wizard

As part of the binaries installed in the SDK there is a wizard to help in checking for hardware problems. Make certain no other applications are running and launch the MMMReaderTroubleShootingWizard.exe. Follow the on screen instructions.

For each test screen click the test button and check data appears in the lower window along with a tick. If there is a cross, this needs to be referred to your maintenance team.

| <b>Iware and Drivers</b><br>3M Reader Mass Storage Device                                                                                                 |                                                                                                    |                                                                                | 3N       |
|----------------------------------------------------------------------------------------------------|----------------------------------------------------------------------------------------------------|--------------------------------------------------------------------------------|----------|
| The wizard will now attempt to loo                                                                                                    | ate the 3M Reader Mass Storage Dev                                                                                                    | ice, and then check its configuration                                          | files.   |
| Click "Check MSD" below to start                                                                                                    | this process. To skip this step, click Ne                                                                                                    | ext.                                                                           |          |
| If this process is not performed o                                                                                                    | r detects an error, no further MSD tro                                                                                                    | ubleshooting will be possible.                                                 |          |
| In this process is not performed o                                                                                                    | acted an entry no har bier mobilities                                                                                                    | ubicanooding will be possible?                                                 |          |
|                                                                                                    | Check MSD                                                                                                    |                                                                                |          |
|                                                                                                    | Check Hob                                                                                                    | ]                                                                              |          |
| The 3M Reader MSD was lo                                                                                                    | cated successfully and verified.                                                                                                    |                                                                                |          |
| •                                                                                                    |                                                                                                    |                                                                                |          |
|                                                                                                    |                                                                                                    |                                                                                |          |
|                                                                                                    |                                                                                                    |                                                                                |          |
|                                                                                                    |                                                                                                    |                                                                                |          |
|                                                                                                    |                                                                                                    |                                                                                |          |
| Attempting to find volu<br>Successfully found volu                                                                                                    | ume "RTES000MSD"<br>ume "RTES000MSD" on drive                                                                                                    | z.                                                                             | <u> </u> |
| Attempting to find volv<br>Successfully found volv<br>Filesystem is detected                                                                              | ume "RTE8000MSD"<br>ume "RTE8000MSD" on drive<br>as FAI.                                                                                                    | Ξ.                                                                             | <u> </u> |
| Attempting to find vol<br>Successfully found volv<br>Filesystem is detected<br>Successfully located an                                                    | ume "RTE8000MSD"<br>ume "RTE8000MSD" on drive<br>as FAT.<br>nd opened Unprotected dire                                                                                                    | E.<br>ctory on RIE8000MSD                                                      |          |
| Attempting to find vol<br>Successfully found vol<br>Filesystem is detected<br>Successfully located an<br>E:\Unprotected contain<br>FILE                   | <pre>ime "RTEB000MSD" ime "RTEB000MSD" on drive as FAI. d opened Unprotected dize s the following files: DATE</pre>                                                                                       | E.<br>ctory on RIE8000MSD<br>ATIRS                                             |          |
| Attempting to find vol<br>Successfully found vol<br>Filesystem is detected<br>Successfully located an<br>E:\Upprotected contain<br>FILE                   | ume "RTES000MSD"<br>ume "RTES000MSD" on drive<br>as FAT.<br>d opened Unprotected dire<br>s the following files:<br>DATE<br>                                                                               | E.<br>ctory on RIE8000MSD<br>AITRS                                             |          |
| Attempting to find vol<br>Successfully found vol<br>Filesystem is detocted<br>Successfully located as<br>E:\Unprotected contain<br>FILE<br>FDccDetect ini | ume "RTE8000MSD"<br>ume "RTE8000MSD" on drive<br>as FAT.<br>nd opened Unprotected dire<br>s the following files:<br>DATE<br>07/20/06 17:01:52<br>07/20/06 17:01:52                                        | E.<br>ctory on RIE8000MSD<br>AITRS<br>                                         |          |
| Attempting to find vol<br>Successfully found vol<br>Filesystem is detected<br>Successfully located as<br>E:\Unprotected contain<br>FILE<br>               | <pre>ume "RTE8000MSD"<br/>ume "RTE8000MSD" on drive<br/>as FAT.<br/>d opened Unprotected dire<br/>s the following files:<br/>DATE<br/>07/20/06 17:01:52<br/>07/20/06 12:12:20<br/>07/10/06 12:11:23</pre> | E.<br>ctory on RTE8000MSD<br>ATTRS<br><br>Hidden<br>Hidden<br>Hidden           |          |
| Attempting to find vol<br>Successfully found vol<br>Filesystem is detected<br>Successfully located an<br>E:\Unprotected contain<br>FILE<br>               | <pre>ime "RTE8000MSD" ime "RTE8000MSD" on drive as FAI. d opened Unprotected dire s the following files: DATE 07/20/06 17:01:52 07/10/06 12:12:20 07/10/06 12:11:32 03/05/09 11:55:53</pre>               | E.<br>ATTRS<br>                                                                |          |
| Attempting to find vol<br>Successfully found vol<br>Filesystem is detected<br>Successfully located an<br>E:\Unprotected contain<br>FILE<br>               | <pre>ime "RTE8000MSD" ime "RTE8000MSD" on drive as FAI. d opened Unprotected dires:     DATE</pre>                                                                                                    | E.<br>ATTRS<br><br>Hidden<br>Hidden<br>Hidden<br>Hidden                        | 8        |
| Attempting to find vol<br>Successfully found vol<br>Filesystem is detected<br>Successfully located an<br>E:\Unprotected contains<br>FILE<br>              | <pre>ime "RTE8000MSD" ime "RTE8000MSD" on drive as FAT. d opened Unprotected dires:</pre>                                                                                                    | E.<br>ctory on RIE8000MSD<br>AITRS<br><br>Hidden<br>Hidden<br>Hidden<br>Hidden | S III    |

For the camera video test use the take snapshot button on each light type and check the results are what you would expect. Start the video and stop it.

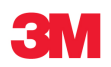

| A Page Reader Troubleshootir                                                                                                    | ng Wizard                                                                                                    |                                                                                                    |                                                                                                    |
|----------------------------------------------------------------------------------------------------|----------------------------------------------------------------------------------------------------|----------------------------------------------------------------------------------------------------|----------------------------------------------------------------------------------------------------|
| Device Driver Test<br>3M Reader Camera                                                                                                    |                                                                                                    |                                                                                                    | 31                                                                                                    |
| The wizard will now allow you to test<br>In addition to confirming that no error<br>Note that the video image will be flip<br>Also note that to test UV images, yo | both capturing a single snapsh<br>ors occur, you should confirm th<br>ped horizontally, compared to t<br>u should allow the UV tube to w | ot, and also capturing live vi<br>lat the images look visually or<br>he snapshot image - this is e<br>arm before taking a snapsho | deo, using the driver layer directly.<br>orrect.<br>xpected. All images will be uncalibrated.<br>t.                               |
| Illumination: Visible 💽                                                                                                    | INTER KINGDOM                                                                                                    | OF OPEAT BRITAIN AN                                                                                                    | TO NORTHERN TREE AND                                                                                                    |
| Enable UV                                                                                                    | PASSPORT<br>PASSPORT                                                                                                    | Type CodeCode<br>P GBR<br>BonnenaMan (1)<br>SAMPLE<br>GuernamPretarms (2)                                                         | 18062008B                                                                                                    |
| Test Snapshot                                                                                                    | 60                                                                                                    | NATACHA<br>Instructive Control of FRANCE                                                                                          |                                                                                                    |
| Test Video                                                                                                    | A=6                                                                                                    | MAR MARS 16                                                                                                    | Australia (R)<br>Australia (R)<br>AMSPSL<br>Australia (R) (R)<br>Australia (R)<br>Australia (R)<br>Australia (R)<br>Australia (R) |
|                                                                                                    | P <gbrsample<<< td=""><td>NATACHA&lt;&lt;&lt;&lt;&lt;&lt;</td><td></td></gbrsample<<<>                                                   | NATACHA<<<<<<                                                                                                    |                                                                                                    |
|                                                                                                    | 1806200884FRA                                                                                                    | 7308129F1603062                                                                                                    |                                                                                                    |
|                                                                                                    |                                                                                                    |                                                                                                    |                                                                                                    |
|                                                                                                    |                                                                                                    | < Back Next                                                                                                    | :> Finish Cancel                                                                                                    |

The final screen should look like this:

| You have now completed the Troubleshooting Wizard. A summary of the wizard's tests are shown below.                             |  |
|----------------------------------------------------------------------------------------------------|--|
|                                                                                                    |  |
|                                                                                                    |  |
| The 3M Reader MSD check was successful.                                                                                         |  |
| The 3M Reader Camera check was successful.                                                                                      |  |
| <ul> <li>The 3M Reader Camera Snapshot test was successful.</li> <li>The 3M Reader Camera Video test was successful.</li> </ul> |  |
| The 3M Reader RFID check was successful.                                                                                        |  |
|                                                                                                    |  |
|                                                                                                    |  |
|                                                                                                    |  |
|                                                                                                    |  |

If any test fails this is probably a hardware issue however it may also be an installation problem.

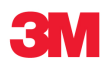

Check that:

- the drivers are loaded correctly,
- the reader has been powered off and on,
- the PC has been rebooted, and
- you are using USB2.0 cables.

Another possibility is that there is a problem with the format or files within the scanner's USB Mass Storage Device (UMSD).

If the UMSD appears to be correct and is present in the device list, but is not shown in My Computer with a drive letter, then there may be a problem with a network drive clashing with the UMSD. This requires the Windows Disk Management tool to re-assign the drive letter to one not used by the network drive. 3M have a tool that can help, please contact 3M for more information.

# 4.6.4 HLNonBlockingContainer Tests

The HLNonBlockingContainer.exe program is a simple way of checking for basic communication between an application and a scanner. If any of the tests fail but all previous diagnostics has passed then the problem is probably software or configuration related.

- 1. Start the application and ready it for reading a passport. The rear LED on the scanner should now be green.
- 2. If the LED does not light or if you receive an on screen error message then this could indicate a software configuration problem or a faulty scanner. Try swapping the scanner for a known working one.

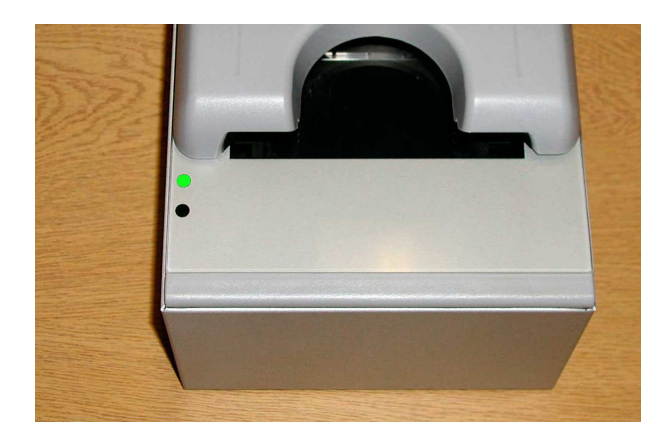

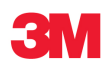

3. Check that there are no errors shown in the top right hand corner. This error has been caused by the scanner not being connected:

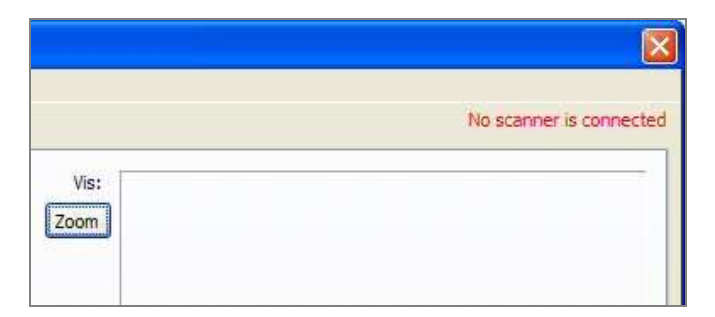

4. Go to the Settings Option and select "Data to Send", it will bring up a configuration box. Set it up so that it looks like the image below and press OK.

| Codeline Checksum Security Check IR Image                         | Check UV<br>Cropped to codeline | RFID<br>Available data items<br>Active Authentication<br>Air Baud Rate<br>BAC Status<br>Chip ID                                                                                                    | Selected data items DG1 MR2 DG2 Photo | Move Up   |
|-------------------------------------------------------------------|---------------------------------|----------------------------------------------------------------------------------------------------|---------------------------------------|-----------|
| Visible Image Photo Image UV Image Image Format: Compression:     | ] Colour<br>EG V<br>High        | DG1 file         >           DG1 validate         >           DG10 file         >           DG10 validate         >           DG11 validate         >           DG12 validate         >           DG12 validate         >           DG13 validate         >           DG13 validate         >           DG13 validate         >           DG13 validate         > | »<br><<br><                           | Move Down |
| Plugins                                                           | Selected                        | DG14 validate<br>DG15 file<br>DG15 validate<br>DG16 file<br>DG16 validate                                                                                                    |                                       |           |
| 1DBarcodes<br>AztecCode<br>DataMatrix<br>DrivingLicense<br>PDF417 | ~                               | DG2 file<br>DG2 validate<br>DG3 file<br>DG3 ingerprints<br>DG3 validate                                                                                                    |                                       |           |

5. Check that the scanner is enabled by using the State option as shown below.

| File | State                                                                            | Settings |     |
|------|----------------------------------------------------------------------------------|----------|-----|
| Ima  | <ul> <li>Enabled</li> <li>Disabled</li> <li>Asleep</li> <li>Suspended</li> </ul> |          |     |
|      | Check doc on window                                                              |          | 1 5 |

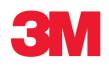

6. Go to the images tab and place a document. You should see data and images appear on screen. If you are testing RFID then place an ePassport and check both the images and the RFID tab.

# **INFORMATION** Note: special documents (e.g. barcodes) will not display in this application but you can see the message and its data content in the Timings tab.

# 4.6.5 Specific Document Problems

If a particular type of document fails to read then you should check these things:

- Is the document type an optional extra and have you purchased that option?
- Have you enabled sending of that data element or security check in your application?
- Does the document have good quality printing and in the correct place on the document?
- Does the demonstration program support the document type you are trying (use the Timings tab on HLNonBlockingContainer.exe on the SDK to see all document messages)?
- Is the document type enabled in the [DataToSend] section of the reader.ini file? See sections 4.4.3 and 4.6.4.
- If the document type requires an extra plug-in has the relevant #RTEDecode\_xxxxx.dll been included in the binaries directory? See section the Plugin Data section of the 3M<sup>™</sup> Page Reader Programmers' Guide.
- If the document type requires an extra plug-in has the relevant #RTEDecode\_xxxxx.ini been configured correctly? See section the Scanner Configuration Description in the 3M<sup>™</sup> Page Reader Programmers' Guide.
- If you have a particular problem with an RFID ePassport or some element in a book then this is best debugged using the eMRTD Reader program described in section 4.5.

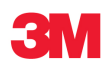

# 5 Customising the scanner

The 3M<sup>™</sup> RTE8000 HS scanner is extremely flexible and it can be customised to suit each individual's requirements such as:

- Data types returned from the scanner
- Images taken by the scanner
- Sounds
- LEDs
- Serial settings
- Socket settings
- Document detection
- Advanced settings such as scanner control

Settings can either be permanently set by changing the configuration files held in the scanner's USB Mass Storage Device (UMSD) or can be changed temporarily by an application. It is recommended that any application using the scanner sets (either permanently or temporarily) the configuration to the parameters it needs before commencing to use the scanner.

Settings can be changed in four ways:

- Manually by editing the configuration files
- By clicking the Save Config option in the Page Reader Expo
- By clicking the Settings Save Settings option in the High Level Test container
- Programmatically via the API (see the 3M<sup>™</sup> Page Reader Programmers' Guide)

# INFORMATION

### Note: that most of the available configuration parameters can only be changed either manually or via the API. If editing the files manually it is necessary to either restart the application afterwards or reset the scanner via the application.

This section gives an overview of the configuration method and the most commonly used parameters. For a detailed description of the settings API and each of the settings see the 3M<sup>™</sup> Page Reader Programmers' Guide.

A large number of scanner settings can be changed, these range from user preferences to low level variables. The settings are organised into three different levels:

# 5.1.1 Level 1

This is the most restricted settings level. It comprises the least changed settings and those that affect the detailed operation of the scanner.

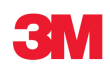

# NOTICE

The settings at this level include things like OCR variables and can seriously affect the performance of the scanner.

These files should only be edited if instructed by 3M and should be not edited unless the user fully understands the consequences of changing each setting. A more detailed description of each setting is given in the 3M<sup>™</sup> Page Reader Programmers' Guide.

Modifying the settings in this section can adversely affect the functioning of the scanner and should only be done after discussion with your supplier.

### 5.1.2 Level 2

A restricted level that contains settings suitable for all to change. These are not settings that are altered very often but anyone could change them given the relevant instructions.

# 5.1.3 Level 3

These settings are freely available to change and are most frequently changed to alter the basic functions such as which data to return. Setting changes at this level will not stop the scanner from functioning.

# 5.2 Customising the scanner manually

There is a UMSD flash disk inside the scanner which contains all scanner specific settings. The majority of the files on this disk are initialisation (.ini) files; it also contains calibration (.dat) and sound (.wav) files. The drive can be seen in file explorer when the scanner is connected to a PC. The drive name is RTE8000MSD and the setup files are contained in a directory called Unprotected.

If changing the setup files directly, the level 1 and 2 settings can be identified as the filenames that start with a hash (#) or underscore (\_) respectively. In addition these files have the hidden attribute.

# NOTICE

These files should only be edited if instructed by 3M and should not be edited unless the user fully understands the consequences of changing each setting. Each section contains a comment block which specifies the valid values. Never guess at a value. A more detailed description of each setting is given in the 3M<sup>™</sup> Page Reader Programmers' Guide.

The settings files are read when the application enters Reading mode. They can be updated whilst the application is running but it must be reset or restarted for the new settings to take effect.

The remainder of this Section will explain the settings of interest.

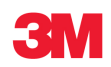

# 5.2.1 Level 3 Settings – User

# 5.2.1.1 Scanner Data Settings

The data settings can be modified by selecting the 'Data To Send' screen in the High Level Test Container 'Settings' menu option or using the schemes configuration in the Page Reader Expo. If modifying directly, the settings can be found in the initialisation file Reader.ini in the [DataToSend] section.

When a document is scanned, all the settings that are turned on will be computed and the results sent to the user via a call back function. If there is a possibility that a data item is needed then the setting should be turned on. However, if a setting is not required then it should be turned off so that processing time is not wasted in obtaining the results.

The standard data list is as follows:

- Codeline
- IR Image
- UV Image
- Visible Image
- Photo Image
- e-Passport data
- Checksum Test
- Barcodes types
- Security Checks
- Additional visa data
- QA
- Document Markers
- Early codeline

# INFORMATION

Note: that some items may not be available on some scanners, for example, the e-Passport option is required to receive the e-Passport data.

# 5.2.1.2 Image compression and size

The images obtained from the scanner are JPEG files (other options available contact your supplier). The image size and compression can be set to suit the application requirements. Smaller and more compressed images take less storage space but larger and less compressed images are of a higher quality. Experiment with different compression values to obtain an appropriate balance.

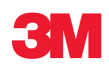

The storage space required for an image depends on the compression level. The following table shows the sizes in Kilobytes of different full size images at different qualities:

| Full size image  | Best Quality (KB)<br>Compression = 0 | Lower Quality (KB)<br>Compression = 70 |
|------------------|--------------------------------------|----------------------------------------|
| IR full image    | 520                                  | 44                                     |
| IR codeline only | 300                                  | 26                                     |
| UV colour        | 700                                  | 39                                     |
| Visible colour   | 860                                  | 75                                     |
| Photo            | 230                                  | 20                                     |

The compression settings can be modified by selecting the 'Data To Send' screen in the High Level Test Container 'Settings' menu option or using the schemes configuration in the Page Reader Expo. If modifying directly, the settings can be found in the initialisation file Reader.ini in the [DataToSend] section.

If all images are saved ensure that there is enough hard disk space as the storage space requirement soon adds up as more and more documents are scanned.

# 5.2.1.3 Sound Scheme

The sound settings are fully customisable by editing the sound.ini file which is used to configure the sound scheme and individual sounds. There are three available sound schemes namely effects, speech and beeps. The following events can trigger sounds in the scanner:

- Read success
- Read error
- Error
- No Connection
- Read mode
- Update mode
- Configuration mode

The effects and speech sound schemes play appropriately named .wav files, which reside on the flash disk within the scanner. These files could be replaced by other .wav files if desired, for example, the speech scheme files might be replaced by speech files in other languages.

# INFORMATION

# Note: the sounds are played on the PC that is running application and not from the scanner hardware.

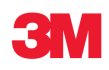

# 5.2.1.4 LED Scheme

The scanner LEDs can be configured to operate as required. The LEDs can be associated with the following events:

- Power Up
- Enable mode
- Disable/Sleep mode
- Document has been detected
- Document can be removed
- Good read
- Bad read
- Test card recognised
- Update mode
- Standby mode
- Read mode
- Shutdown

For each LED the options for each event are:

| Use LED | 0 = Ignore this LED<br>1 = Use this LED<br>-1 = Turn LED off (no need to set other parameters) |
|---------|------------------------------------------------------------------------------------------------|
| State   | 0 = off<br>1 = red<br>2 = green<br>3 = salmon pink                                             |
| Flash   | 0 = solid<br>1 = slow<br>2 = fast                                                              |
| Time    | 0 = infinite<br>x = time in seconds                                                            |

Any event will override a previous event so if an LED is set to stay on infinitely in green on document detect, and to flash red for two seconds when the document can be removed, then the LED will stay green until the document can be removed, then it will flash red for two seconds and turn off.

The LED scheme is specified in the file LED.ini on the flash disk. If this file is not present then the default scheme is in use. The file can be requested from 3M if required. See Appendix B of the 3M<sup>™</sup> Page Reader Programmers' Guide for details of the default scheme for a two LED scanner.

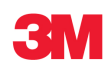

# 5.2.2 Level 2 Settings – Some Caution Required

# 5.2.2.1 Unrecognised Characters and Document Context

It is possible to change the output for both unrecognised and space characters. The defaults are '\*' and '\_' respectively. It is also possible to turn space detection on and off. The settings are in the file \_ocr.ini.

Also found in this file are the context settings for a selection of documents which do not conform to the ICAO standard such as French and Spanish ID cards which are enabled by default and old style Australian visas which are disabled by default.

#### 5.2.2.2 Active Video

There are two methods of document detection namely active video and basic detection. The basic detection looks for the document in certain positions on the glass and is usually set up to look at the back edge of the glass. The active video detects documents anywhere on the glass and document detection is triggered as soon as the document stops moving. If the requirement is for the document to be pushed right to the back edge of the glass then the active video can be switched off.

The active video setting can be found in the file \_function.ini:

[DocDetect]Anywhere=1

# 5.2.2.3 Extras

The operation of non-basic OCR functions is controlled using a range of module unique files with names conforming to #RTEDecode\_XXXX.ini where XXXX is the module name, for instance #RTEDecode\_1dBarcodes.ini. The individual files need to modified to enable the correct types.

#### NOTICE

# Modifying the settings in this section can adversely affect the functioning of the scanner and should only be done after discussion with your supplier.

If a specific document is not reading it is worth checking that the document type is enabled in these files.

#### 5.2.3 Level 1 Settings – Restricted Use

#### 5.2.3.1 Operating Modes

### Enable/Disable

The scanner can be set up to either read whenever a document is placed on the glass, or to read a document only when instructed.

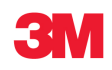

The instruction takes the form of an **Enable** command. When the Enable command is received, if there is a document on the scanner it will be read, otherwise the scanner will read the next document that is placed on the scanner.

There is also a **Disable** command, which can be used to cancel the Enable command.

Another way to look at these modes is that if Enabled the scanner will asynchronously read a document and send data whilst in Disabled mode the client application can implement a polled or prompted document read.

# Sleep Mode

Sleep mode is a deeper version of disabled. When in disabled mode the scanner can still detect documents however in sleep mode this detection is switched off. The scanner is essentially not doing anything except responding to commands and therefore consumes minimal CPU resources and electrical power.

# Suspended Mode

Suspended mode is like Sleep mode but in addition to turning off document detect it also disables the RFID interface. This mode consumes even less CPU resources and electrical power.

### Auto Disable Mode

The scanner can be set up to auto disable after it has read a document. In this mode an Enable command must be sent to the scanner every time a document is to be read. This gives precise control over when the scanner is able to read a document and is suitable for applications such as Self Service Kiosks. The Disable command can also be sent to cancel an Enable if a document is not read in the mean time.

#### Normal Read Mode

The scanner will read any document that is placed on the glass. In this mode the scanner does not get disabled when a document is read. The Disable command can be sent to stop the scanner from reading if required at any stage, the Enable command will clear the disable.

In any mode it is possible to start the scanner either enabled, disabled, sleep or suspended.

These modes are best controlled via the API and it can be demonstrated in both the 3M<sup>™</sup> Page Reader Expo and the High Level Test Container.

If the application is restarted or the scanner power is recycled then the mode will default to the startup mode. The startup and auto disable mode is specified in the file #Reader.ini.

# INFORMATION

Note: This file is a level 1 file so take care not to change any other values in this file.

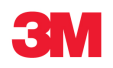

# 5.2.3.2 UV Scheme

The UV illumination is a cathode tube which takes time to warm up and the life of which can be preserved by turning it off whenever practical. A UV scheme has been implemented to best accommodate the requirements of both the user and the UV tube.

A warm-up time is specified, which ensures that a document is not read before the warm up time of the tube. If a document is placed on the glass within the warm-up period, it is held until the period has passed before the UV image is taken and the remaining processing is performed. The LED and sounds signify that the document cannot be removed. The default time for the UV warm up is six seconds.

The UV is turned off when the scanner has not been used for a period of time. The default time period is an hour.

The UV scheme is set in the level 1 file #Reader.ini under the section UVPower.

### 5.2.3.3 Advanced Tube Saving Scheme

In this scheme the UV is turned on when the scanner is enabled and off when the scanner is disabled. There is a delay between disabling the scanner and the UV being turned off, this delay defaults to 15 seconds but can be set to any value.

The scheme should only be used in situations where the scanner can be enabled at least six seconds before it is used, otherwise each document will be held until the end of the warm-up period and the scanner will appear extremely sluggish. For scanners set to auto disable then the UV will also automatically disable after the delay period. The delay is used so that if a second scan is required it can be performed without the initial warm-up period of the tube.

Advanced tube saving is set in the level 1 file #Reader.ini under the section Status.

#### 5.2.3.4 Upside Down Documents

The 3M<sup>™</sup> Page Reader SDK is set to read documents that are placed on the glass at any orientation. It is possible to turn off the reading of documents when they are upside down, this will give a speed increase in the recognition but obviously will not read upside down documents.

Upside down documents can be turned off in the level 1 file #Reader.ini under the section TestMode.

#### 5.2.3.5 Document Debarrelling

The images from the scanner have a small amount of barrel distortion caused by the lens. For most applications this is negligible however it is possible to use the API to provide a correction for this called debarrelling. This can be tested using the Low Level Test Container.

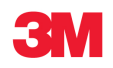

# 6 How to install a scanner

### 6.1 General installation

# **WARNING**

Warning: Before use check that the power cord is suitable for use in your country and the local power supply. Check the voltage and plug is suitable for your local supply. The PSU requires 100-240Vac at 2.2A.

Substitution of the provided power cord and/or accessory PSU may void any regulatory approvals that the equipment may have. If in doubt contact your supplier or manufacturer. The equipment must be installed near an easily accessible socket outlet.

# 

Warning: For indoor use only. Dangerously high voltages are present inside the scanner and the PSU. Do not open or take apart either unit. No user serviceable parts inside, refer all servicing to qualified personnel or contact your supplier.

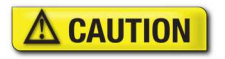

Caution: Do not look direct into the light of the UV lamp for a long time. Keep a safety distance of 30 cm (1 feet) minimum from the light source. Handle or transport unit carefully. The UV tube inside could break if the units drops.

The scanner is designed to operate in a standard office environment.

- It should not be exposed to extremes of temperature or humidity.
- It is not protected against dust or liquid ingress.
- Consideration must be given to the optimum position for operator access. Guidance should be sought from national regulations for ergonomic layout of office equipment.
- Do not site near to generators of electro-magnetic fields such as monitors, power supplies, motors, fluorescent light banks, mobile phones, two-way radios, etc.

#### NOTICE

Do not connect the scanner to the PC prior to installing the drivers and software on the PC.

# 6.2 Software Installation

# INFORMATION

Note: The PC must be Windows 2000 SP4, Windows XP SP1-3, Windows Vista or Windows 7. 64bit drivers are available – contact your Global Technical Service for further information. You must have a properly installed High Speed USB2.0 port available.

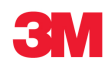

1. Place the Installation CD into the drive and if it doesn't auto-start then run setup.exe on the root directory of the CD. Follow the on-screen instructions to install all the drivers, software, demonstration programs and SDK.

# **INFORMATION** Note: If your organisation already uses the 3M<sup>™</sup> RTE8000 HS it may have created an installation of its own application. Check with your IT department before proceeding.

2. Ensure that DirectX is loaded and up to date. This is on the installation CD or visit www.microsoft.com.

The installation consists of 3 parts:

- 3M<sup>™</sup> Full Page Reader Device Drivers
- The 3M<sup>™</sup> Page Reader Software Development Kit (SDK), which includes evaluation programs
- A binaries directory for the main applications

When rolling out an application you may not need to install the full SDK and either require just the USB device drivers and maybe the binaries. The USB device drivers are a separate executable that can be included in your own release package.

# 6.3 Connecting your scanner

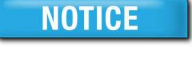

# Do not connect the scanner to the PC prior to installing the drivers and software on the PC.

The scanner must be connected as shown in the diagram below adhering to all instructions. Note the **Warnings** and **Cautions** in the General Installation section 6.1 above.

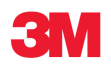

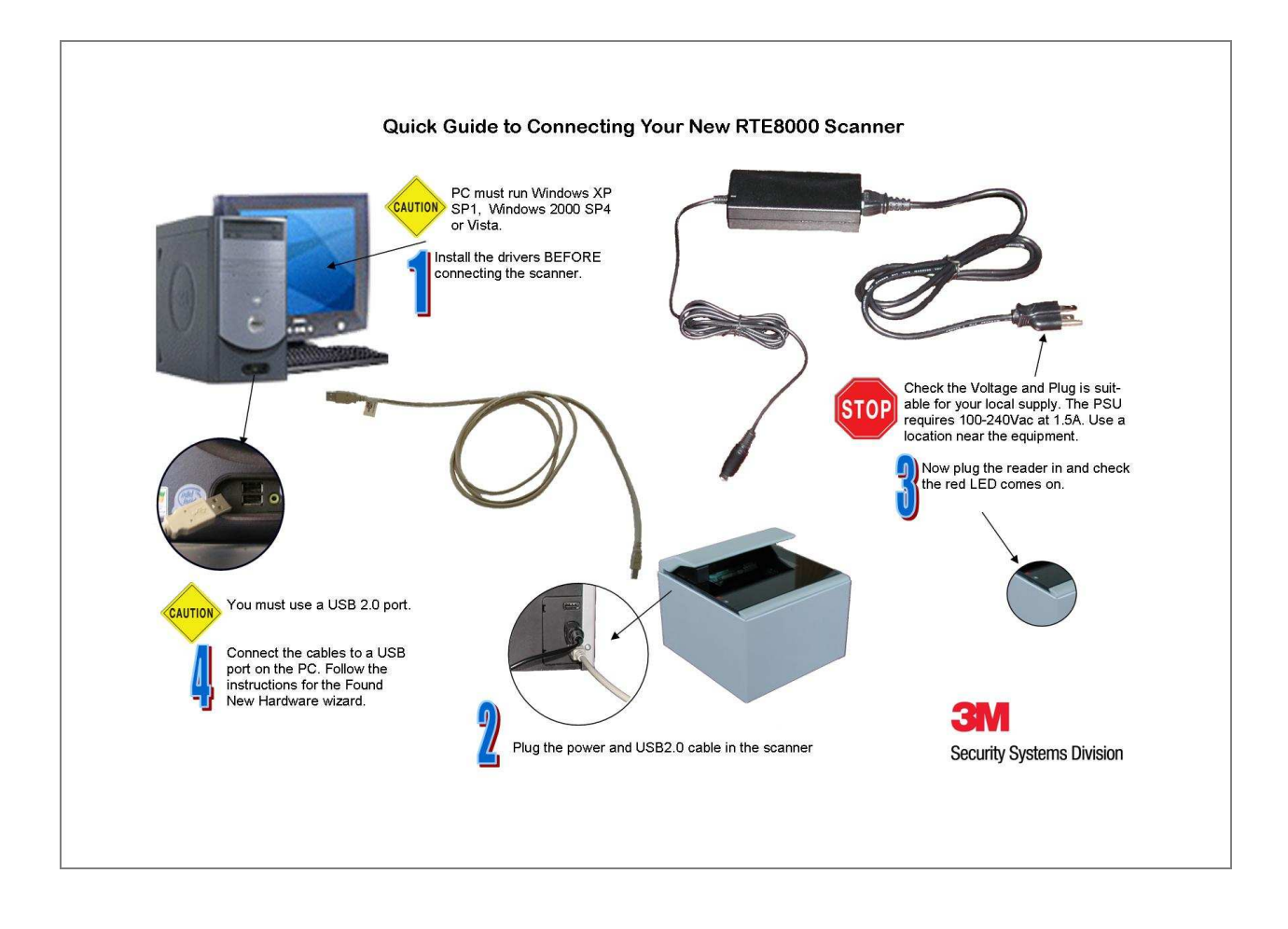

# 6.4 Using the Hardware Installation Wizard

Windows 2000 and Windows XP will request a driver installation each time you place the scanner into a new USB port on your PC. However once it has installed the drivers for that port you can change scanners without being requested to install new drivers.

The first time the scanner is switched on it will require Windows to go through the "New Hardware Wizard". The drivers will then start to install.

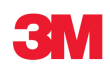

There are two types of drivers one for the scanner and the other for the e-passport chip reader.

# INFORMATION

Note: They are both signed so should install automatically. If the windows hardware wizard requires the drivers to be installed follow the instruction below.

1. On Windows XP SP2 select "No, not this time" to the question "Can Windows connect to Windows Update to search for software?"

# INFORMATION

Note: This screen can be disabled from the Hardware tab of the System Properties window.

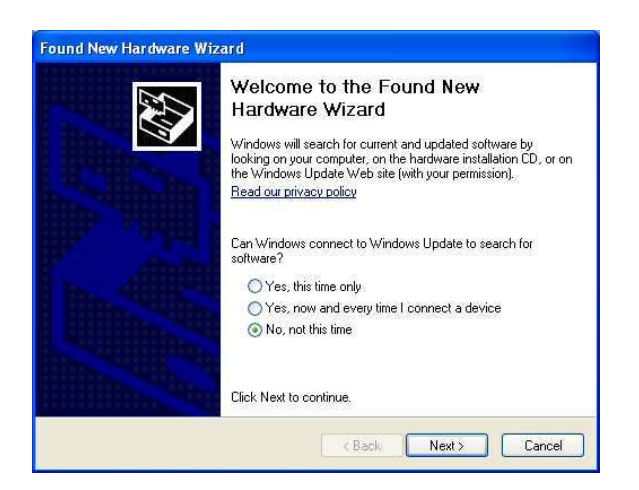

- 2. When prompted for the scanner drivers (these will be called "Rochford Thompson Unconfigured Device" and "RTE8000") follow the on-screen instructions.
- 3. Select the "Install the software automatically" or "Search for best driver" option if prompted.

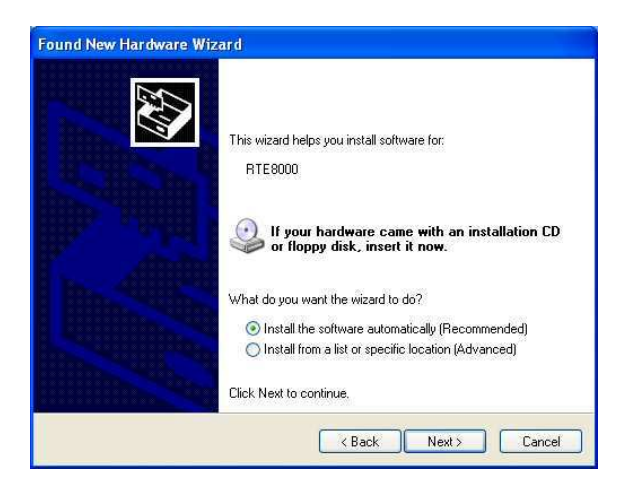

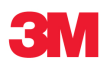

- 4. If the RFID option is installed you may be prompted for the e-passport chip reader drivers (these will be called "RT USB RFID Reader") follow the on-screen instructions.
- 5. Select the "Install the software automatically" or "search for best driver" option when prompted.

| Found New Hardware Wizard |                                                                                                    |
|---------------------------|----------------------------------------------------------------------------------------------------|
|                           | Welcome to the Found New<br>Hardware Wizard<br>This wizard helps you install software for:<br>RT USB RFID Reader                                                     |
|                           | If your hardware came with an installation CD or floppy disk, insert it now.                                                                                         |
|                           | What do you want the wizard to do? <ul> <li>Install the software automatically (Recommended)</li> <li>Install from a list or specific location (Advanced)</li> </ul> |
|                           | Click Next to continue.                                                                                                    |
|                           | K Back Next > Cancel                                                                                                    |

# 6.5 Checking the Scanner is plugged in and working

# Windows XP

- 1. Open the "My Computer" icon on the Desktop or from the Start Menu.
- 2. Check that you see a **3M RTE8000 HS Camera X4** in the Scanners and Cameras section and a new Removable Drive labelled **RTE8000MSD**.

# INFORMATION

Note: If you can't see these items then consult the troubleshooting section of the 3M<sup>™</sup> RTE8000 HS Getting Started Guide found on the CD.

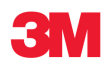

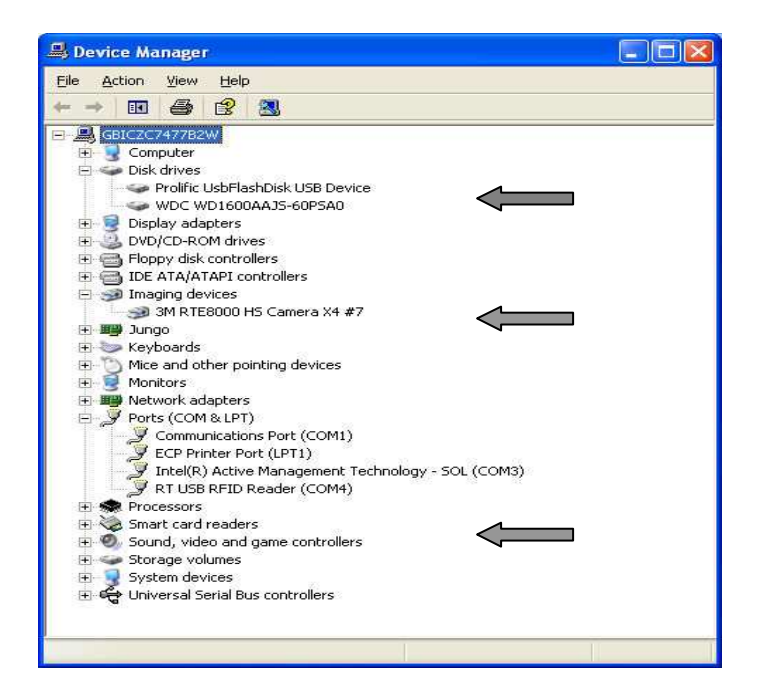

### Windows 2000

- 1. Go to the "Control Panel" from the Start Menu and Select "System" and go to the "Device Manager".
- Check that you see an 3M RTE8000 HS Camera is in the "Imaging Devices" section and a "RTE8000 UsbFlashDisk" or similar (e.g. "USB 2.0 FlashDisk USB Device") drive in the Disk Drive section.

**INFORMATION** Note: If you can't see these items then consult the troubleshooting section 4.6.

# **RFID Option (Windows XP and Windows 2000)**

- 1. Go to the "Control Panel" from the Start Menu and Select "System" and go to the "Device Manager" as shown in the picture above.
- 2. Check that you can see an "RT USB RFID Reader" in the "Ports (COM and LPT)" section.

**INFORMATION** Note: If you can't see this item then consult the troubleshooting section 4.6.

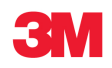

# 6.6 Uninstalling the Drivers and SDK

To uninstall the software use the Windows Control Panel component "Add or Remove Programs".

To remove the drivers, click on the item "3M(TM) Full Page Reader Device Drivers" and select Change/Remove.

To remove the software package and SDK click on the item "3M(TM) Page Reader SDK" and select Change/Remove. Then follow the instructions on the pop-up windows.

Under Windows Vista open the Control Panel application, go to the Programs section, or click the link directly underneath the Programs heading called "Uninstall a program".

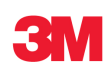

# 7 Cleaning the Scanner

The 3M<sup>™</sup> RTE8000 HS scanner should be cleaned regularly, depending on use, for best performance and correct operation. Cleaning will remove dirt and grime that may have been deposited from scanned documents as well as general dust.

# 7.1 3M<sup>™</sup> RTE8000 HS Semi-Enclosed (Enhanced) Hood

If paper or sticky residue is caught at the back of the document slot then refer the cleaning to a maintenance engineer and follow the procedure outlined in the Maintenance Manual.

# **Required items:**

| • | Alcohol soaked cleaning card (RT Part Number 80-0062-99) |
|---|----------------------------------------------------------|
| • | Lint free cleaning cloth.                                |

- 1. Use the lint free cleaning cloth to wipe away dust from the scanner exterior.
- 2. Use the alcohol soaked cleaning card to clean the glass surface. To do this:
- Take the cleaning card out of its packaging.

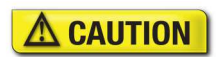

Note that if you have sensitive skin you should use a disposable plastic glove that you are not allergic to.

- Insert the card as shown into the scanner's document slot (between the hood and glass surface) until it is stopped by the back edge.
- Move the card sideways back and forth (arrows) whilst gently keeping the card pushed towards the back edge of the document slot as this is where dust and dirt may have accumulated the most.

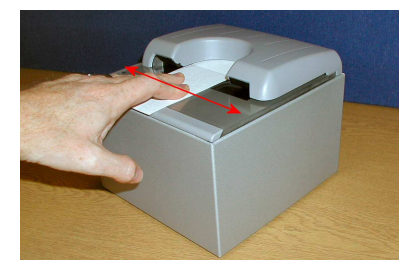

- 3. Take the card out and turn around (180 degrees) and repeat so that the other (clean) end of the cleaning card is used to clean any remaining dirt.
- 4. Take the card out and examine the dirt on the cleaning card. If the card is very dirty then repeat using a fresh cleaning card.

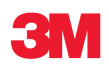

- It may be necessary to fold the top 2 cm (arrowed) of the cleaning card for added thickness and then repeat the above steps for removing stubborn marks.
- 6. After cleaning, leave scanner glass surface to dry for 5 minutes before use.

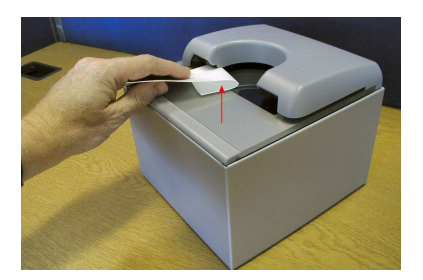

# 7.2 3M<sup>™</sup> RTE8000 HS SSD Open Hood

### **Required items:**

| • | Alcohol soaked cleaning card (RT Part Number 80-0062-99) |
|---|----------------------------------------------------------|
| • | Lint free cleaning cloth.                                |

- 1. Use the lint free cleaning cloth to wipe away dust from the scanner exterior.
- 2. Use the alcohol soaked cleaning card to clean the glass surface. To do this:
- Take the cleaning card out of its packaging.

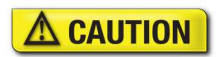

# Note that if you have sensitive skin you should use a disposable plastic glove that you are not allergic to.

- Move the card sideways back and forth whilst gently keeping the card pushed towards the back edge of the document slot as this is where dust and dirt may have accumulated the most.
- Make certain you cover the whole window area paying particular attention to the rear edge and corner where dust can build up.
- 3. Take the card out and turn around (180 degrees) and repeat so that the other (clean) end of the cleaning card is used to clean any remaining dirt.
- 4. Take the card out and examine the dirt on the cleaning card. If the card is very dirty then repeat using a fresh cleaning card
- 5. After cleaning, leave scanner glass surface to dry for 5 minutes before use.

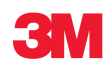

# Appendix A 3M<sup>™</sup> RTE8000 HS Technical Specifications

| Part Number:                            | RT80-04-XX-XX-XX-XX                                                                                                    |
|-----------------------------------------|----------------------------------------------------------------------------------------------------|
| Acquisition and analysis time:          | ICAO format codelines in less than 1 second.                                                                                                    |
| Light sources:                          | Visible (RGB), Infra-red (B900 band at 875nm), Ultra-violet UV-A (365nm).<br>Optional 3M™ Confirm™ (24 Bit Colour, 8 Bit Monochrome IR)                                                                    |
| Document window size:                   | 130 x 100 mm (5.1 x 3.9 inches)                                                                                                    |
| Image resolution:                       | Sensor: 3.1 Megapixels, CMOS, RGB 24 bit colour system                                                                                                    |
|                                         | Standard 400 DPI image resolution                                                                                                    |
| Image formats:                          | Standard jpg. Optionally bmp, tif, gif and png.                                                                                                    |
| Read Capabilities (Optical reader):     | <ul> <li>ICAO compliant documents in near infrared (IR) per ICAO 9303<br/>specification Parts 1-4</li> </ul>                                                                                               |
|                                         | • 1D barcodes (IATA 2 of 5, Industrial 2 of 5, Interleaved 2 of 5, Code 128, Code 39, EAN 8 and EAN13)                                                                                                    |
|                                         | • 2D barcodes (PDF 417, QR, DataMatrix and Aztec formats) from paper documents and most mobile devices                                                                                                    |
|                                         | • Optional IATA ticket (TAT and ATB) fonts 407-E, 1403M, OCRB and OCRA.                                                                                                    |
|                                         | Optional 3M <sup>™</sup> Confirm <sup>™</sup>                                                                                                    |
| Optional RF Reader for e-Passports:     | Fully integrated ISO 14443 Type A & B compatible RF reader for e–Passports.<br>Supports autodetection, anti-collision, high speed transmission up to 848Kbps.                                              |
| Host Interface:                         | USB2.0 high speed (does not take power from port)                                                                                                    |
| Auxiliary device interfaces:            | USB2.0 high speed (option)                                                                                                    |
| Optional software interfaces:           | Serial port emulations, keyboard wedge.                                                                                                    |
| Operator Indicators:                    | 2 user LEDs including power/self test indication.                                                                                                    |
| Power Requirements:                     | Universal input external power supply:                                                                                                    |
|                                         | AC Input: 100 - 240 Vac, 50 - 60 Hz                                                                                                    |
|                                         | DC Output: 12 Vdc, 2.2A max.                                                                                                    |
|                                         | Typical DC current consumption: 0.65A                                                                                                    |
| Dimensions:                             | Depth: 200 mm (7.9")                                                                                                    |
|                                         | Width: 191 mm (7.5")                                                                                                    |
|                                         | Height: 158 mm (6.2")                                                                                                    |
|                                         | condensing)                                                                                                    |
| Typical host system requirements:       | Pentium P4 1.7 GHz class running Windows 2000 SP4, Windows XP, Windows Vista, Windows 7, 512Mb RAM, 60Mb of Hard Drive space. USB2.0 high speed interface. For Linux support contact your local 3M Office. |
| Compliance:                             | FCC and CE certified (CB report available).                                                                                                    |
| Supplied Software Development Kit (SDK) | Full SDK including dlls, test / maintenance applications and demonstration programs.<br>Support for Visual C++ , C#, .NET, Visual Basic .NET, Java, C++ Builder and Delphi.                                |

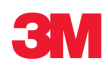